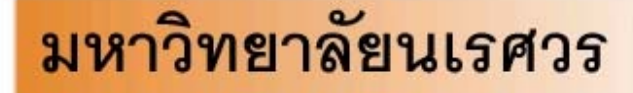

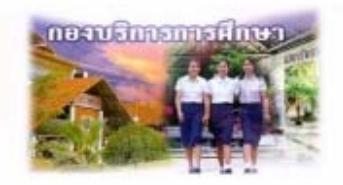

Welcome to Division of Academic Affairs

เอกสารแนะนำการใช้งานระ บบบริการการศึกษา

ผ่านเครือข่ายอินเทอร์เน็ต

## สำหรับอาจารย์

# http://www.reg.nu.ac.th

# E-registrar

# กองบริการการศึกษา มหาวิทยาลัยนเรศวร

### ( สำหรับอาจารย์ )

## สารบัญ

| ระบบบริการการศึกษาผ่านเครือข่ายอินเทอร์เน็ต         | } |
|-----------------------------------------------------|---|
| ระบบบริการการศึกษาผ่านเครือข่าเอินเทอร์เน็ตคืออะ ไร | 3 |
| ยินดีต้อนรับ                                        | 3 |
| เริ่มต้นเข้าสู่ระบบ                                 | ŀ |
| Login & Password                                    | 1 |
| บริการต่าง ๆ ที่มี                                  | 3 |
| ทะเบียนรายชื่อ                                      | ) |
| ทำบันทึกถึงผู้เรียน12                               | 2 |
| ภาระการสอน1                                         | 3 |
| ภาระอาจารย์ที่ปรึกษา2                               | 5 |
| ออกจทระบบ20                                         | 3 |
| ภาคผนวก (ขั้นตอนการถงทะเบียนเรียนของนิสิต)          | 1 |

# ระบบบริการการศึกษาผ่านเครือข่ายอินเทอร์เน็ต

### ระบบบริการการศึกษาผ่านเครือข่ายอินเทอร์เน็ตคืออะไร

ระบบบริการการศึกษาผ่านเกรือข่ายอินตอร์เน็ต คือเกรื่องมือที่อาจารย์สามารถรับบริการต่างๆ ที่เกี่ยวข้อง กับระบบการศึกษาของนิสิตมหาวิทยาลัยนเรศวร เช่น ตรวจสอบข้อมูลประวัตินิสิต, ปฏิทินการศึกษา, บริการทะเบียน รายชื่อ, ทำบันทึกถึงผู้เรียน, ภาระการสอน, ภาระอาจารย์ที่ปรึกษา, ตรวจสอบรายวิชาที่เปิดสอน, บริการงาน ประมวลผล, รับทราบผลการธียนของนิสิตในที่ปรึกษา ฯลฯ โดยอาจารย์สามารถใช้ระบบบริการการศึกษาได้จากทุก จุดที่สามารถเชื่อมโยงเข้ากับเครือข่ายของมหาวิทยาลัย และ/หรือ เครือข่ายอินเทอร์เน็ต

## ยินดีต้อ นรับ

ระบบบริการการศึกษาผ่านเครือข่าย Internet จัดทำขึ้น เพื่ออำนวยความสะควก ในการเรียกใช้ข้อมูลที่ เกี่ยวข้องกับกิจกรรมการเรียนการสอนจากฐานข้อมูลทะเบียน โดยให้บริการข้อมูล รายชื่อนิสิตที่ลงทะเบียน การ บันทึกคะแนน การตัดเกรด ตลอดจนการส่งข้อความสื่อสารกับผู้เรียน และข้อมูลสารสนเทศต่างๆ ที่เกี่ยวข้องกับ นิสิต

ระบบดังกล่าวให้บริการได้ ตลอด 24 ชั่วโมง ได้จากทุกที่ ที่มีเครือข่าย INTERNET เข้าถึง การใช้ บริการข้อมูลของอาจารย์ผู้สอน ท่านจะต้องมี Login และ Password หากท่านยังไม่ได้รับ Login และ Password ดังกล่าว กรุณาติดต่อได้ที่ งานทะเบียนนิสิตและประมวลผล หน่วยคอมพิวเตอร์ โทรศัพท์: 055-261000-4 ต่อ 1318,1314

เครื่องกอมพิวเตอร์ สำหรับใช้งานระบบดังกล่าวกวรมีลักษณะพื้นฐานกือ

- PC Pentium 120 Mhz ขึ้นไป
- RAM 32 Mbyte ขึ้นไป
- ใช้ Browser IE 4.0 ขึ้นไป หรือ Netscape 4 ขึ้นไป หรือ Browser รุ่นอื่นๆ ที่รองรับ SSL

### Login & Password :

LOGIN และ PASSWORD ที่ทางกองบริการการศึกษาแจกให้กับอาจารย์ผู้สอนทุกท่านเป็นข้อมูลที่เป็น ความลับ ขอให้ท่านรักษา LOGIN และ PASSWORD ของท่านอย่างปลอดภัย *และควรทำการเปลี่ยน* PASSWORD ทันที หลังจากท่านได้ LOGIN เข้าระบบแล้วในครั้งแรก

การเข้าสู่ระบบทำได้โดยการ กลิกปุ่มเข้าสู่ระบบ จากหน้าจอแรก ท่านอาจพบข้อความเกี่ยวกับ Securities ขอให้ท่านตอบ Yes ในการเข้าสู่ระบบ เนื่องจาก WebSite นี้มีการใช้เทคโนโลยี SSL ในการ เข้ารหัส ข้อมูล Login และ Password ก่อนส่งข้อมูลของท่านออกทาง Internet เพื่อรักษาความปลอดภัยของ ข้อมูล ในระหว่างที่พ้อมูลส่งไปมาระหว่าง Server กับท่าน

| Security A | lert                                                                                     | × |
|------------|------------------------------------------------------------------------------------------|---|
| £          | This page requires a secure connection which includes<br>server authentication.          |   |
|            | The Certificate Issuer for this site is untrusted or<br>unknown. Do you wish to proceed? |   |
|            | <u>Yes</u> <u>N</u> o <u>V</u> iew Certificate <u>M</u> ore Info                         |   |

้*หมายเหตุ* : หน้าจอดังกล่าวอาจแตกต่างกันไป ตามประเภทของ Browser ที่ใช้

หน้าจอเธกของ WebSite จะมีปุ่ม เข้าสู่ระบบ ให้ท่านกรอก Login และ Password ที่ได้รับ หากท่านมี ระดับสิทธิ์ในการใช้ข้อมูล ได้หลายบริการ ระบบจะทำการถามแบบการใช้งานระบบที่ท่านต้องการ โดยมีแบบ Login ด้วยกัน 3 แบบ คือ เจ้าหน้าที่ ทะเบียน อาจารย์ และ ผู้บริหาร

#### หน้าจอ LOGIN เข้าระบบ

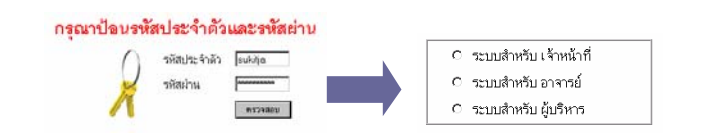

สำหรับท่านที่มีระดับสิทธิ์เพียงระดับใดระดับหนึ่ง จะไม่ปรากฏหน้าจอให้เลือกระดับสิทธิ์ ซึ่งแบ่งกลุ่ม ระดับสิทธิ์ผู้ใช้ระบบได้ดังนี้

| ประเภท                | การให้บริการ                   | LOGIN ที่ใช้      |
|-----------------------|--------------------------------|-------------------|
| P บุคคลทั่วไป         | เป็นหน้าจอแรกที่ให้บริการกับ   | -                 |
|                       | บุคลทั่วไป โดยไม่ต้องทำการ     |                   |
|                       | Login สามารถตรวจสอบตาราง       |                   |
|                       | ห้อง ตารางสอน รายวิชา และ      |                   |
|                       | ข้อมูลหลักสูตรได้              |                   |
| S นิสิต               | สำหรับนิสิต ในการลงทะเบียน     | รหัสประจำตัวนิสิต |
|                       | ตรวจสอบเกรค ตรวจสอบจบ          |                   |
|                       | และติดตามประกาศต่างๆ ที่มี     |                   |
|                       | ระหว่างผู้สอน และ มหาวิทยาลัย  |                   |
| R เจ้าหน้าที่ ทะเบียน | สำหรับใช้ในการตรวจสอบข้อมูล    | )                 |
|                       | นิสิต การเรียกทะเบียนรายชื่อ   |                   |
|                       | นิสิต                          |                   |
| l อาจารย์ผู้สอน       | สำหรับการเรียกใช้ข้อมูล ภาระ   | a 9               |
|                       | งานสอนภาระงานที่ปรึกษา การ     | รหัสผู้สอน        |
|                       | ส่งข้อความถึงผู้เรียน          | ( อาจารย์<br>     |
| M ผู้บริหาร           | สำหรับใช้เรียกข้อมูลสรุปต่างๆ  | เจ้าหน้าที่       |
|                       | ทั้งจำนวนนิสิต รายงาน สถิติทาง |                   |
|                       | วิชาการจากระบบ                 | J                 |

#### การเปลี่ยน PASSWORD

ปุ่มเปลี่ยน Password จะปรากฎหลังจากท่าน Login เข้าระบบแล้ว ให้ท่านกรอก รหัสผ่านเดิม และใส่ รหัสใหม่ที่ต้องการ โดยทวน 2 ครั้ง

### เปลี่ยนรหัสผ่าน

| •        | รหัสผ่านเดิม       |  |
|----------|--------------------|--|
| A        | รหัสผ่านใหม่       |  |
| isl5(nwn | ยืนยันรหัสผ่านใหม่ |  |
| 495.     | เปลี่ยนรหัสผ่าน    |  |

### การออกจากระบบ

ทุกครั้งที่เลิกใช้ระบบแล้ว ควรทำการ Logout ออกจากระบบโดยการเลือกคำสั่ง ออกจากระบบ ใน

หน้าจอแรกกรณีที่ท่านได้เข้าใช้บริการในหน้าอื่นๆ อยู่กรุณากดถอยกลับโดยใช้ปุ่มถอยกลับในหน้า WEB เพื่อ กลับมาที่หน้าแรก แล้วจึงจะพบกำสั่งออกจากระบบ

<u>ทมายเหตุ</u> หากท่านหขุดใช้บริการจากระบบเป็นระยะเวลา 15 นาที ระบบจะทำการ Logout ท่านออก จากระบบอัตโนมัติ ท่านจะต้องทำการ Login เข้าระบบใหม่ เพื่อกลับเข้ามาใช้บริการ

# บริการต่างๆที่มี

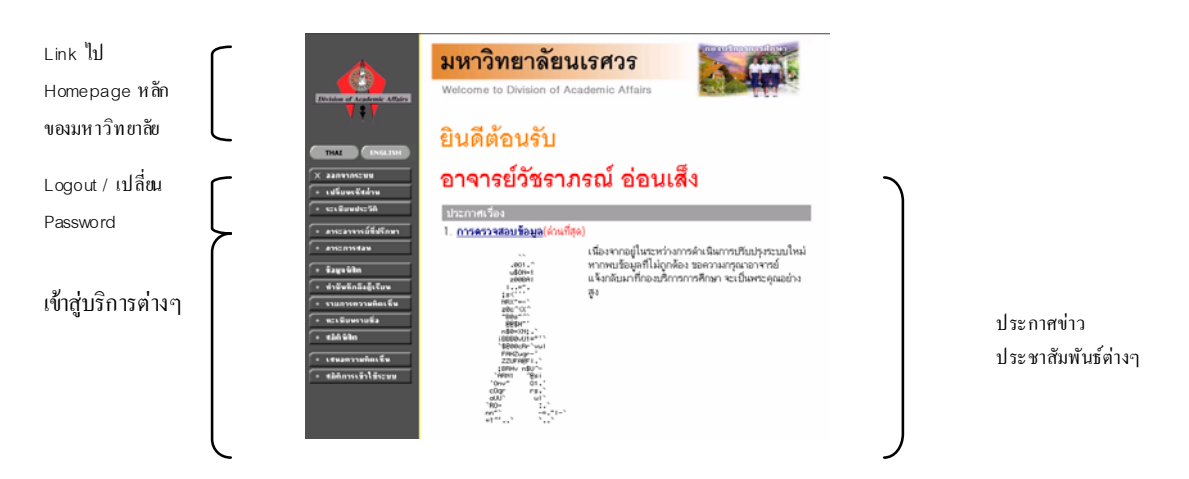

เมื่อท่าน Login เข้าสู่ระบบแล้ว MENU การให้บริการด้านซ้ายมือ จะปรับเปลี่ยนไปตามบริการ และสิทธิ์ ที่ท่านเลือกเข้าระบบ ทุกครั้งที่ท่านต้องการกลับมายังหน้าหลักนี้ หลังจากการเข้าใช้บริการต่างๆ ขอให้ท่านใช้ ปุ่ม กำสั่ง ถอยกลับ ในการถอยกลับทุกครั้ง ( ควมกรับ

|      |       |               | ע          |                      |             |          | ע        |
|------|-------|---------------|------------|----------------------|-------------|----------|----------|
| 0    | é     | ດາ/           | <u> </u>   | ° 9                  | 69          | a 2      | e e a    |
| ส้าง | ຂອງເຄ | าสไข้งา       | 501591916  | ະ <b>າງເ</b> ຈ້າງຂອງ | ลาลารย์ย์สล | าตั้สายส | 1910 991 |
| 6111 | 1111  | 1 1 3 3 81 11 | าา เานหน่ง |                      | 6 INTROMIN  |          |          |
|      |       |               |            |                      |             |          |          |

| MENU คำสั่ง     | คำอธิบาย * ( มีคำอธิบายเพิ่มเติม )                              |
|-----------------|-----------------------------------------------------------------|
| ออกจากระบบ      | ใช้ทำการ Logout ออกจากระบบ                                      |
| เปลี่ยนรหัสผ่าน | สำหรับปลี่ยน Password ของท่าน                                   |
| ระเบียนประวัติ  | ใช้สำหรับบันทึกปรับเปลี่ยนประวัติส่วนตัวของท่าน เพื่อประโยชน์ใน |
|                 | การติดต่อประสานงาน                                              |

| MENU คำสั่ง                   | คำอริบาย * ( มีคำอริบายเพิ่มเติม ) |                                                               |  |
|-------------------------------|------------------------------------|---------------------------------------------------------------|--|
|                               | ระเบียนประวัติ                     |                                                               |  |
|                               | รพัสประจำตัว:                      | H09007                                                        |  |
|                               | ตำนำหน้า                           | อาจารย์ 🗸                                                     |  |
|                               | ชื่อ:                              | สุภาณี เส็งศรี                                                |  |
|                               | ชื่ออังกฤษ:                        | Supanee Sengsri                                               |  |
|                               | ประเภท:                            | อาจารย์ประจำ                                                  |  |
|                               | สถานภาพ:                           | ทำการสอน                                                      |  |
|                               | คณะ:                               | ศึกษาศาสตร์                                                   |  |
|                               | สาขาวิชา:                          | ภาควิชาเทคโนโลยีและสื่อสารการศึกษา                            |  |
|                               | ที่อยู่1                           |                                                               |  |
|                               | ที่อยู่2                           |                                                               |  |
|                               | โทร                                |                                                               |  |
|                               | อีเมลล์                            |                                                               |  |
|                               | หมายเหตุ                           |                                                               |  |
|                               |                                    | บันทึก                                                        |  |
| <u>ภาระอาจารย์ที่ปรึกษา *</u> | ใช้สำหรับเรีย<br>ลำคับต่อไป        | กใช้ข้อมูลนิสิตในที่ปรึกษา ซึ่งจะอธิบายอย่างละเอียคใน<br>More |  |
| ภาระงาบสอบ *                  | ใช้สำหรับเรีย                      | กใช้ข้อมลนิสิตในรายวิชาที่ทำการสอน ซึ่งจะอธิบายอย่าง          |  |
|                               | ວມອື່ມດາວ                          | າ<br>                                                         |  |
|                               | สะเออดเทยา                         | เขาต่อ เก                                                     |  |
|                               |                                    | More                                                          |  |
| ข้อมูล นิสิต                  | สำหรับตรวจ                         | สอบข้อมูลนิสิต เช่น ประวัติการศึกษา ประวัติการลงทะเบียน       |  |
|                               | เป็นต้น <b>ท่าน</b>                | <b>เจะต้องทราบรหัสประ จำตัวนิสิต</b> ในการทำการตรวจสอบ        |  |
|                               | ข้อมถนิสิตดั                       | งกล่าว                                                        |  |
|                               | ચ                                  |                                                               |  |
|                               |                                    |                                                               |  |
|                               | H09007 อาจารย์สุภา                 | ณี เสิ่งศรี                                                   |  |
|                               | ตรวจสอง                            | ⊔ข้อมูลนิสิต                                                  |  |
|                               | c Was lew do Mo                    |                                                               |  |
|                               | 91619-91619                        |                                                               |  |
|                               | เมื่อท่านใส่รห์                    | iัสแล้ว ระบบจะแสดงข้อมูลดังหน้าจอต่อไปนี้                     |  |

| MENU คำสั่ง                  | คำอธิบาย * ( มีคำอธิบายเพิ่มเติม )                                                                                                    |
|------------------------------|----------------------------------------------------------------------------------------------------|
|                              | H09007 อาจารย์สุภาณี เส็งศรี                                                                                                    |
|                              | ตรวจสอบบ้อมูลนิสิต<br>รศัสประจำตัว 44061257 ตื้นหา สถานภาพ รักษาสภาพ<br>ชื่อ นางสาว กัณฑิกา วีระศิริวัฒน์ วิทยาเขต พิษณุโลก<br>ชื่อปริญญา ปริญญาโท ทวิภาค(ปกติ) หลักสูตร 230216041 : เทคโนโลยีและสื่อสารการศึกษา<br>GPAX 3.81<br>การ a ง ท ะ เบีย น<br>บ <b>ัภาคๆ สถานะภาพมิสิต สถานะการลงทะเบียน GPA GPAX CA CAX ภาระ</b><br>2544 1 กำลังศึกษา ยังไม่ทำการลงทะเบียน 3.75 3.75 15 15 |
|                              | 2 กำลงตักษา ยังไม่ทำการลงทะเบียน 3.75 3.75 9 24 -<br>2545 1 กำลังตักษา ยังไม่ทำการลงทะเบียน 4.00 3.81 9 33 -<br>2 กำลังตักษา ทำการลงทะเบียนแล้ว (ลงปกติ) - 9 33 -<br>3 รักษาสภาพ ทำการลงทะเบียนแล้ว (ลงปกติ) 33 -<br>2546 1 รักษาสภาพ ทำการลงทะเบียนแล้ว (ลงปกติ) 33 -<br>3 รักษาสภาพ ทำการลงทะเบียนแล้ว (ลงปกติ) 33 -<br>2547 1 รักษาสภาพ ทำการลงทะเบียนแล้ว (ลงปกติ) 33 -          |
| <u>ทะเบียนรายชื่อ *</u>      | ใช้เรียกข้อมูลทะเบียนรายชื่อนี้สีต จากระบบทะเบียน ซึ่งจะขออธิบาย<br>วิธีการใช้งานในลำดับต่อไป                                                                                                    |
| สกิติบิสิต                   | More<br>เป็นหน้าจอสำหรับเรียกดข้อนอสกิติมิสิต เชื่าสามารถเรียกดได้ทั้งสกิติ                                                                                                    |
|                              | นิสิตปัจจุบันและสถิตินิสิตรับเข้า                                                                                                    |
|                              |                                                                                                    |
|                              | ้จำเป็นไม้จำเป็น<br>1. สถิติหีสิตปัจบัน [เลือก]                                                                                                    |
|                              | 2. สถิติหิสิตรับเข้า [ <mark>เลือก</mark> ]                                                                                                    |
|                              | กรุณาเสือกรายการที่ต้องการโดยคลิ้กที่ [ เลือก ]                                                                                                    |
| <u>ทำบันทึกถึงผู้เรียน *</u> | ใช้ในการส่งข้อความ แจ้งเดือน ไปยังนิสิต สามารถกำหนด ตามกลุ่มเรียน<br>หรือเป็นรายคนได้ ซึ่งจะขออธิบายเพิ่มเติมในถำดับต่อไป<br>More                                                                                                    |
| เสนอความกิดเห็น              | ใช้สำหรับเสนอความกิดเห็นต่างๆ กลับมายังมหาวิทยาลัย                                                                                                    |
|                              | เชิญร่วมแสดงความคิดเห็น<br>พฤหัสบดี 29 พฤศจิกายน. 2544<br>ท่านสามารถระบุข้อความได้สูงสุดไม่เกิน 2048 ตัวอักษร<br>จำนวนตัวอักษร 0                                                                                                    |

| MENU คำสั่ง         | คำอธิบาย * ( มีคำอธิบายเพิ่มเติม                                | )                                         |  |
|---------------------|-----------------------------------------------------------------|-------------------------------------------|--|
| สถิติการเข้าใช้ระบบ | สำหรับตรวจสอบประวัติในการเข้าใช้ระบบของท่าน เพื่อเป็นเครื่องมือ |                                           |  |
|                     | ในการรักษาความปลอคภัย ระบบ                                      | มจะทำการบันทึกประวัติการเข้าใช้ระบบ       |  |
|                     | ของท่าน ทั้งจาก WEB และ <u>W@</u>                               | <u>P</u> (จากเครื่องโทรศัพท์มือถือ ) กรณี |  |
|                     | <br>ที่บีการตราจสองธะบบ โดย ผัดแ                                | -<br>กระบบ จะแสดงข้อความ Login โดย        |  |
|                     | ที่ผมละอายุให้ท่ายกะาย                                          |                                           |  |
|                     | ้นี้มีชิยาจากรถนายาย<br>เป็นมีชิยาจากรถนายายาย                  | പറ ല പില്പ് പ                             |  |
|                     | ท่านสามารถเลือกตรวจสอบประ                                       | วัติการ Login ย้อนหลังได้เป็นรายเดือน     |  |
|                     | โดยในหน้าจอจะแสดง                                               |                                           |  |
|                     | - วันที่เวลา                                                    |                                           |  |
|                     | - กิจกรรมที่คำเนิน                                              | การ                                       |  |
|                     | and ID ADD DEC                                                  | 29                                        |  |
|                     |                                                                 |                                           |  |
|                     | - การทำการแทน (                                                 | สำหรับ นิสิตเท่านั้น )                    |  |
|                     | สถิติการเข้าใช้ระ                                               | าบของท่าน                                 |  |
|                     | ประจำเดือน 4 พอสลิอายุม 2544 🌢                                  |                                           |  |
|                     | ร้าวรับ วัน                                                     |                                           |  |
|                     | ลาดบ ที่ เวลา หมายเหตุ                                          | จาก(กค) กาการแกนเดย เหตุ                  |  |
|                     | 1 1 18:28 Login Pass - By Backdoor<br>Password                  | 127.0.0.1                                 |  |
|                     | 2 18:28 Officer Acting as Instructor                            | 127.0.0.1                                 |  |
|                     | Password                                                        | 127.0.0.1                                 |  |
|                     | 4 18:43 Officer Acting as Instructor                            | 127.0.0.1                                 |  |
|                     | 5 18:43 Login Pass - By Advisor                                 | 127.0.0.1                                 |  |
|                     | 6 18:43 Login Pass - By Advisor                                 | 127.0.0.1                                 |  |
|                     | 7 18:43 Login Pass - By Advisor                                 | 127.0.0.1                                 |  |
|                     | 9 18:43 Login Pass - by Advisor                                 | 127.0.0.1                                 |  |
|                     | 10 18:43 Login Pass - By Advisor                                | 127.0.0.1                                 |  |
|                     | 11 18:43 Login Pass - By Advisor                                | 127.0.0.1                                 |  |
|                     | ห <i>บายเห</i> ตุหากท่านพบรายการ I                              | ocin เข้าระบบที่ไบ่ได้ดำเบินการโดย        |  |
|                     | <u></u>                                                         |                                           |  |
|                     | ท่าน กรุณาแจ้งมาที่ผ้ดแลระบบเท                                  | งื่อทำการตรวจ <i>ส</i> อบโคยค่วน          |  |
|                     | ૧ ૧૫૧૫                                                          |                                           |  |
|                     |                                                                 |                                           |  |

# ทะเบียนรายชื่อ

เป็นบริการให้อาจารย์สามารถเรียกรายชื่อนิสิตออกจากระบบได้ โดยวิธีการเรียกรายชื่อ จากหน้าจอสรุป ข้อมูล

| สถิตินิสิตจำแน                                 | เกสะ                          | ภาพ      | ตา             | มปี  | ที่รับ |
|------------------------------------------------|-------------------------------|----------|----------------|------|--------|
| คณะ 206 : วิทยาศาสตร์                          |                               | •        |                |      |        |
| ปีการศึกษาที่เข้า : <b>2543 2544 2545 25</b> √ | <b>46</b> 2547 <mark>2</mark> | 548 2549 | 2550 25        | 51   |        |
|                                                | รับเข้า                       | พ้นสภาพ  | จบการ<br>ศึกษา | ปกติ |        |
| วิทยาศาสตร์                                    |                               |          | 11121          |      |        |
| วิทยาเขต : พะเยา                               |                               |          |                |      |        |
| ระดับการศึกษา : ปริญญาตรี ทวิภาค(ปกติ)         |                               |          |                |      |        |
| 130602034 : เคมี                               | 90                            |          |                | 90   |        |
| 130604034 : ชีววิทยา                           | 168                           |          |                | 168  |        |
| 130608036 : วิทยาการคอมพิวเตอร์                | 119                           |          |                | 119  |        |
| รวมในวิทยาเขต                                  | 377                           | 0        | 0              | 377  |        |
| วิทยาเขต : พิษณุโลก                            |                               |          |                |      |        |
| 130601034 : คณิตศาสตร์                         | 78                            |          | -              | 78   |        |
| 130602034 : เคมี                               | 155                           |          |                | 155  |        |
| 130604034 : ชีววิทยา                           | 108                           |          |                | 108  |        |
| 130608036 : วิทยาการคอมพิวเตอร์                | 86                            |          | -              | 86   |        |
| 130609036 : สถิติ                              | 34                            | •        |                | 34   |        |
| 130611046 : ระบบสารสนเทศ                       | 55                            |          |                | 55   |        |
| 130692034 : พิสิกส์                            | 135                           |          |                | 135  |        |
| รวมในระดับ                                     | 1028                          | 0        | 0              | 1028 |        |

โคยมีวิธีการเลือกข้อมูลดังนี้

- 1. เลือกคณะ ที่ต้องการ
- 2. เลือกปีที่รับเข้า
- Click เลือกทะเบียนรายชื่อ จาก ตัวเลขที่แสดง เช่นต้องการเลือก นิสิต ที่ยังเป็น นิสิตปกติ คณะ วิทยาศาสตร์ วิทยาเขตสารสนเทศ พะเยา สาขาเคมี ที่รับเข้าในปี 2547 ให้ Click ที่ตัวเลข 90 หมายเหตุ จำนวนนิสิตรับเข้า = จำนวนนิสิตพ้นสภาพ + จบการศึกษา + ปกติ

มื่อ Click เลือกชุดทะเบียนราชชื่อแล้ว ระบบจะแสดงรายชื่อนิสิต ดังที่แสดงในภาพ

# รายชื่อนิสิต

| ิวิทยาเ | ขด พะเ                        | บา                                    |          |
|---------|-------------------------------|---------------------------------------|----------|
| ระดับก  | <mark>ารศึกษ</mark> า ปริถุ   | มุญาตรี ทวิภาค(ปกติ)                  |          |
| คณะ     | วิทย                          | าศาสตร์                               |          |
| หลักสูต | n <mark>s</mark> 130          | )602034 : เคมี                        |          |
| ปีการศึ | <mark>ึกษาที่เ ข้า</mark> 254 | 7                                     |          |
| กลุ่ม   | ไม่ร                          | ະນຸ                                   |          |
| click   | รหัสนิสิดเพื่อ                | งูผลการศึกษา, ชื่อนิสิดเพื่อดูประวัดิ | 🕵 nd     |
| ลำดับ   | <ul> <li>รหัสประจำ</li> </ul> | ดัว ชื่อ สถานภา                       | เพ กลุ่ม |
| 1       | 47292373                      | นางสาวคนึงลักษณ์ ไชยชมวงศ์            | 0 -      |
| 2       | 47292376                      | นางสาวชุลีกานต์ สายเนตร               | 0 -      |
| 3       | 47292379                      | นางสาวนลิน บุสสยา                     | 0 -      |
| 4       | 47292381                      | นางสาวนิตยา ลือนาม                    | 0 -      |
| 5       | 47292383                      | นายปียะณัฐ กานุสนธิ์                  | 0 -      |
| 6       | 47292385                      | นางสาวพินทอง ปาสา                     | 0 -      |
| 7       | 47292387                      | นางสาวพุ่มดาหวัน ล้นทม                | 0 -      |
| 8       | 47292389                      | นายสมมาศ ประไพสุวรรณ                  | 0 -      |
| 9       | 47292391                      | นายสุรเดช คุ้มเนตร                    | 0 -      |
| 10      | 47292392                      | นางสาวสวลีพรรณ เส้นคราม               | 0 -      |

• ท่านสามารถ Cick ที่ รหัสประจำตัว ชื่อ สถานภาพ เพื่อให้โปรแกรม ทำการเรียงลำดับรายชื่อตาม

หัวข้อที่ท่าน Click ได้

- ปุ่ม 🏧 ใช้ในการ Download รายชื่อดังกล่าว มาเป็นไฟล์ เพื่อทำการปรับแก้ไขที่เครื่องของท่าน
- สำหรับ สถานภาพของ นิสิต แบ่งเป็น ช่วงดังนี้

| รหัส  | ความหมาย            |
|-------|---------------------|
| 10    | นิสิตสถานภาพปกติ    |
| 11    | นิสิตรักษาสภาพ      |
| 12    | นิสิตลาพัก          |
| 40    | สำเร็จการศึกษา      |
| 50-99 | พ้นสภาพการเป็นนิสิต |

# ทำบันทึกถึงผู้เรียน

เป็นโปรแกรมสำหรับทำการประกาศ หรือ แจ้งข่าวสารต่างๆ ไปยังหน้า web ของนิสิต ข้อความคังกล่าวจะ ไปปรากฎหลังจากที่นิสิต Login แล้ว โดยการประกาศข้อความคังกล่าว ผู้สอนสามารถทำประกาศได้โดยเลือก กลุ่มเป้าหมายได้ 2ประเภท

- เลือก นิสิตเป็นรายคน โดยจะต้องทราบรหัสประจำตัวของนิสิต
- เลือกกลุ่มนิสิตที่ลงทะเบียนเรียนในรายวิชาที่ท่านเป็นผู้สอน หน้าจอจะแสดงรายวิชาที่ท่านเป็นผู้สอน ในแต่ละปีการศึกษา ให้ท่านเลือกปีที่ต้องการ แล้ว Click ที่รหัสรายวิชาที่ท่านต้องการส่งข้อความ

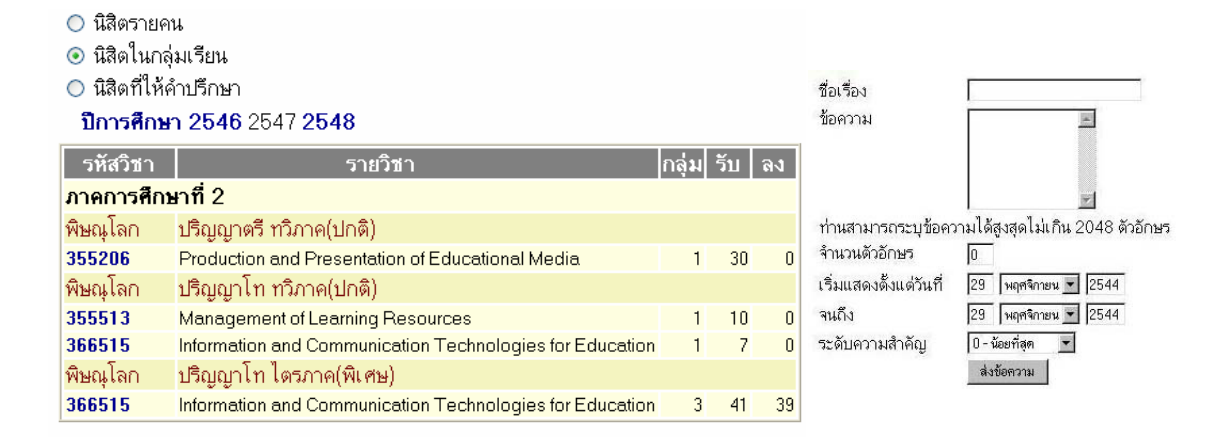

การทำบันทึกข้อความที่ประกาศ จะต้องระบุข้อมูลคังนี้

- ชื่อเรื่องที่ประกาศ
- ข้อความ โดยกรอกได้ไม่เกิน 255 ตัวอักษร
- ช่วงวันที่ต้องการให้มีการประกาศ
- ระบุระดับความสำคัญ ( ด่วน ,.. )

*หมายเหตุ*หากต้องการตรวจสอบรายการข้อความที่เคยจัดส่งไปแล้วให้กดที่ปุ่มกำสั่ง **ข้อความที่เคย** ส่งไปแล้ว เพื่อแสดงรายการที่เคยส่ง หรือ ลบรายการดังกล่าวออก

### ภาระการสอน

เป็นส่วนงานบริการหลักที่ให้บริการกับอาจารย์ผู้สอน แบ่งงานบริการได้เป็น 2ส่วนคือ

- บริการทะเบียนรายชื่อ
- บริการการประมวลผล

### บริการทะเบียนรายชื่อ

- เมื่อท่าน Click ที่ปุ่ม รายชื่อนิสิต หน้าจอจะแสดงรายวิชาที่ท่านทำการสอน ท่านสามารถเลือก ปี การศึกษา ที่ต้องการแสดงได้ โดย Click เลือกปีการศึกษา บนแถบรายการ
- หน้าจอรายชื่อ จะแสดงรายละเอียด ดังภาพ

| ราย                           | ชื่อนิสิต                                                                                     |       |     |    |        |              |
|-------------------------------|-----------------------------------------------------------------------------------------------|-------|-----|----|--------|--------------|
| ปีการศึก                      | ษา <b>2546</b> 2547 <b>2548</b>                                                               |       |     |    |        |              |
| กดปุ่ม <b>?</b><br>Click จำนว | เพื่อดูรายชื่อ / ข้อมูลนิลิต 🖤๙ เพื่ออ่านรายชื่อเป็นเข้า MS Word<br>นรับ เพื่อจัดที่นั่งสำรอง |       |     |    |        |              |
| รหัสวิชา                      | รายวิชา                                                                                       | กลุ่ม | รับ | ลง | ข้อมูล | รายการ       |
| ภาคการศึก                     | าษาที่ 2                                                                                      |       |     |    |        |              |
| พิษณุโลก                      | ปริญญาตรี ทวิภาค(ปกติ)                                                                        |       |     |    |        |              |
| 355206                        | Production and Presentation of Educational Media                                              | 1     | 30  | 0  | ?      | 100 m        |
| พิษณุโลก                      | ปริญญาโท ทวิภาค(ปกติ)                                                                         |       |     |    |        |              |
| 355513                        | Management of Learning Resources                                                              | 1     | 10  | 0  | ?■     | 🕵 rd         |
| 366515                        | Information and Communication Technologies for<br>Education                                   | 1     | 7   | 0  | ?■     | <b>W</b> ord |
| พิษณุโลก                      | ปริญญาโท ไตรภาค(พิเศษ)                                                                        |       |     |    |        |              |
| 366515                        | Information and Communication Technologies for<br>Education                                   | 3     | 41  | 39 | ?■     | <b>W</b> ord |

| ตำแหน่งที่ CLICK | ข้อมูลที่แสดง                                                                                                    |
|------------------|----------------------------------------------------------------------------------------------------|
| จำนวนรับ         | ใช้ในรายวิชาที่ต้องการจำกัดจำนวน สำหรับ นิสิตกลุ่มใดกลุ่มหนึ่ง ใช้ในช่วง<br>ลงทะเบียน                                                                                                    |
| ข้อมูก           | ใช้ในการเรียกรายชื่อ นิสิต เมื่อ Click แล้ว หน้าออะแสดงรายชื่อ         นิสิต ที่ลงทะเบียนในรายวิชาดังกล่าวทั้งหมด         สามารถ Click ที่ รหัส ชื่อ หรือ เกรด เพื่อเข้าไปดูข้อมูลและพิ่มประวัติ         นิสิตกนนั้นได้เพิ่มเติม <b>พ พ พ พ พ พ พ พ พ พ พ พ พ พ พ พ พ พ พ พ พ พ พ พ พ พ พ พ พ พ พ พ พ พ พ พ พ พ พ พ พ พ พ พ พ</b> </th |
| ปุ่ม 💯ที่ห       | ใช้ในการ Download รายชื่อ นิสิต มาไว้ที่เครื่องของผู้สอน                                                                                                    |

### บริการ งานประมวลผล

ระบบมีเครื่องมือ ที่อำนวยความสะดวกให้กับผู้สอนในการตัดเกรด โดยมีขบวนการตั้งแต่การออกแบบ วิธีการเก็บคะแนน จนถึงโปรแกรมตัดเกรด ในแบบ T-SCORE อย่างไรก็ดี หากผู้สอนไม่ต้องการตัดเกรดจากระบบ ก็สามารถใช้โปรแกรมบันทึกกรด เพื่อส่งผลมายังกองบริการการศึกษาอย่างเดียวก็ได้เช่นกัน

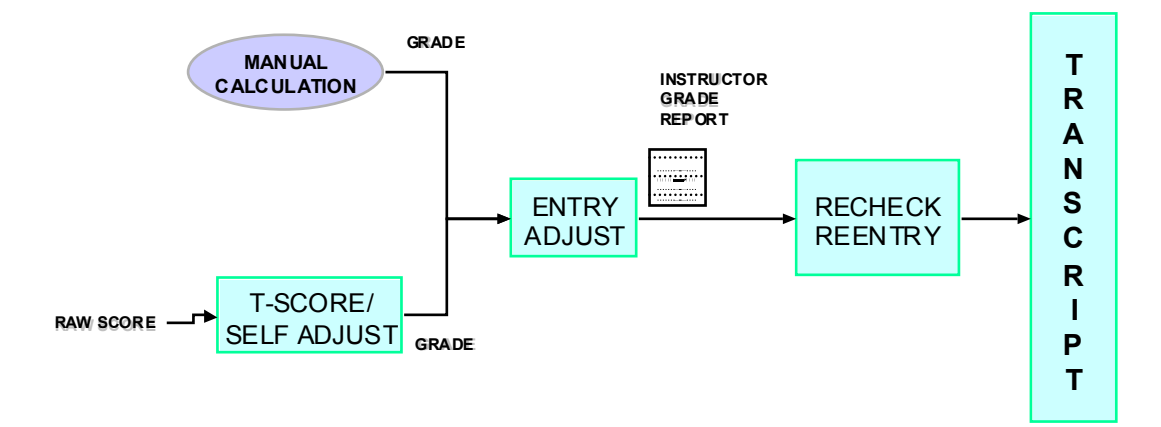

| ตัดเกรดจากระบบ                    | ไม่ต้องการตัดเกรดจากระบบ          |
|-----------------------------------|-----------------------------------|
| กำหนดจำนวนครั้งในการเก็บคะแนน     |                                   |
| ( ภาระงานสอน, บันทึกเกรค, คะแนน,  |                                   |
| บันทึกคะแนน )                     |                                   |
| บันทึกคะแนนดิบ                    |                                   |
| ( ภาระงานสอน, บันทึกเกรด, คะแนน ) |                                   |
| ตรวจสอบผลคะแนน และกำหนดเงื่อนไข   |                                   |
| ( ภาระงานสอน, บันทึกเกรด, คะแนน ) |                                   |
| ส่งเกรดเข้าระบบ                   |                                   |
| ปรับเกรครายคน (ถ้ำมี )            | บันทึกเกรด                        |
| ( ภาระงานสอน, บันทึกเกรด, เกรด )  | ( ภาระงานสอน, บันทึกเกรค, เกรค )  |
| พิมพ์ใบเต้งเกรคกลับมายังกองบริการ | พิมพ์ใบแจ้งเกรคกลับมายังกองบริการ |
| การศึกษา                          | การศึกษา                          |

ตารางเปรียบเทียบขั้นตอนการประมวลผล โดยใช้การตัดเกรค จากระบบ และ ไม่ใช้การตัดเกรคจากระบบ

สำหรับชุคโปรแกรม ทั้งหมดจะอยู่ภายใต้คำสั่งภาระงานสอน และ คำสั่งบันทึกเกรด

### โปรแกรมบันทึกเกรดโดยตรง

บริการดังกล่าว จะอยู่ที่ปุ่มกำสั่ง <mark>บันทึกตรด</mark> เมื่อ Click แล้ว จะพบหน้าจอรายวิชาที่ท่านสอนอยู่ในปี การศึกษานั้น

- การบันทึกเกรดเข้าระบบนี้ เป็นการบันทึกเกรด เพียงด้านเดียว โดยระบบ จะต้องมีการบันทึกเกรด อีก ด้านหนึ่งโดยเจ้าหน้าที่กองบริการการศึกษา และส่งผลเข้า Transcript จึงจะเป็นเกรดที่เป็นทางการ
- กรณีที่เกรดมีการบันทึกเข้า Transcript ท่านจะไม่สามารถปรับเก้ข้อมูลในรายวิชานั้นๆ ได้อีก

| บันทึ                                                                                                    | บันทึกเกรด                                                  |       |     |    |       |            |                    |  |  |  |  |  |  |  |
|----------------------------------------------------------------------------------------------------|-------------------------------------------------------------|-------|-----|----|-------|------------|--------------------|--|--|--|--|--|--|--|
| <b>ปีการศึกษา 2546</b> 2547 <b>2548</b><br>กดปุ่ม <b>?</b> เพื่อบันกักเกรต<br>กดที่ รหัสวิชา เพื่อเข้าดูเกรตเฉลี่ยสะสมรายภาคของนิลิต |                                                             |       |     |    |       |            |                    |  |  |  |  |  |  |  |
| รหัสวิชา                                                                                                    | รายวิชา                                                     | กลุ่ม | รับ | ลง | คะแนน | เกรด       | ดัดเกรด<br>ร่วมกับ |  |  |  |  |  |  |  |
| ภาคการศึกบ                                                                                                    | ษาที่ 2                                                     |       |     |    |       |            |                    |  |  |  |  |  |  |  |
| พิษณุโลก                                                                                                    | ปริญญาตรี ทวิภาค(ปกติ)                                      |       |     |    |       |            |                    |  |  |  |  |  |  |  |
| 355206                                                                                                    | Production and Presentation of Educational Media            | 1     | 30  | 0  | ?■    | ?■         |                    |  |  |  |  |  |  |  |
| พิษณุโลก                                                                                                    | ปริญญาโท ทวิภาค(ปกติ)                                       |       |     |    |       |            |                    |  |  |  |  |  |  |  |
| 355513                                                                                                    | Management of Learning Resources                            | 1     | 10  | 0  | ?=    | ?■         |                    |  |  |  |  |  |  |  |
| 366515                                                                                                    | Information and Communication Technologies for Education    | 1     | 7   | 0  | ?≡    | ?■         | ?????? 🔽           |  |  |  |  |  |  |  |
| พิษณุโลก                                                                                                    | ปริญญาโท ไตรภาค(พิเศษ)                                      |       |     |    |       |            |                    |  |  |  |  |  |  |  |
| 366515                                                                                                    | Information and Communication Technologies for<br>Education | 3     | 41  | 39 | ?■    | <b>?</b> ■ | ?????? 🔽           |  |  |  |  |  |  |  |

| ตำแหน่งที่ CLICK | ข้อมูลที่แสดง                                                                                                    |  |  |  |  |  |  |  |  |  |  |  |
|------------------|----------------------------------------------------------------------------------------------------|--|--|--|--|--|--|--|--|--|--|--|
| รหัสรายวิชา      | ระบบจะแสดงรายชื่อนิสิต พร้อมกับเกรดที่ท่านได้บันทึก และทคลองทำการ                                                                                                    |  |  |  |  |  |  |  |  |  |  |  |
|                  | ประมวลผล เพื่อวิเคราะห์ GPAX ที่นิสิตจะได้รับหากท่านมีการบันทึกเกรด                                                                                                    |  |  |  |  |  |  |  |  |  |  |  |
|                  | ເข້າระบบເລັ່ວ                                                                                                    |  |  |  |  |  |  |  |  |  |  |  |
| เกรด             | Click เพื่อ                                                                                                    |  |  |  |  |  |  |  |  |  |  |  |
|                  | 1 ทำการบันทึกเกรดเป็นรายคน กรณีที่ไม่ใช้โปรแกรมการตัดเกรดจาก                                                                                                    |  |  |  |  |  |  |  |  |  |  |  |
|                  | <b>2</b> ະກກ                                                                                                    |  |  |  |  |  |  |  |  |  |  |  |
|                  | 2 ใช้ในการดูผลเกรด ที่เกิดจากการใช้โปรเเกรมตัดเกรด (หัวข้อถัดไป)                                                                                                    |  |  |  |  |  |  |  |  |  |  |  |
|                  | และปรับเต้ไขเกรคนิสิตรายคน                                                                                                    |  |  |  |  |  |  |  |  |  |  |  |
|                  | H09007 อาจารย์สุภาณี เส็งศรี                                                                                                    |  |  |  |  |  |  |  |  |  |  |  |
|                  | ับันทึกเกรด<br>วิทยาเขต พิษณุโลก, บริญญาโท ไตรภาค(พิเศษ)<br>ปีการศึกษา 2547 ภาคการศึกษาที่ 2<br>366515 Information and Communication Technologies for Education กลุ่ม 3<br>หน้าที่ 1/2, จำนวนนิสิตทั้งหมด 39 <b>∎≫</b> |  |  |  |  |  |  |  |  |  |  |  |
|                  | ลำดับ รหัสประจำตัว ชื่อ ค่าเดิม เกรด ลง ระบบเกรด สถานภาพ                                                                                                    |  |  |  |  |  |  |  |  |  |  |  |
|                  | 1. 47070153 กัญญามาศ สายทอง 🛛 🗹 3 GD ปกติ                                                                                                    |  |  |  |  |  |  |  |  |  |  |  |
|                  | 2. 47070156 ขวัญยืนธรรมรักษ์ 🗹 3 GD ปกติ                                                                                                    |  |  |  |  |  |  |  |  |  |  |  |
|                  | 3. 47070157 จักรกฤษณ์ ฮ่วนสกุล 🗹 🖌 3 GD ปกติ                                                                                                    |  |  |  |  |  |  |  |  |  |  |  |
|                  | 4. 47070158 จีรศักดิ์รสลีอชา 🖌 🎽 3 GD ปกติ                                                                                                    |  |  |  |  |  |  |  |  |  |  |  |
|                  | 5. 47070159 ชนิดาศรีระวัตร 🛛 🎽 3 GD ปกติ                                                                                                    |  |  |  |  |  |  |  |  |  |  |  |
|                  | 6. 47070160 ชมพูสุวรรณพรหม 🛛 🌱 3 GD ปกติ                                                                                                    |  |  |  |  |  |  |  |  |  |  |  |
|                  | 7. 47070161 ณรงค์ศึกดิ์สีหะวงษ์ 🎽 3 GD ปกติ                                                                                                    |  |  |  |  |  |  |  |  |  |  |  |
|                  | 8. 47070162 นงนุชนวลแกว 🛛 🎽 3 GD ปกตั                                                                                                    |  |  |  |  |  |  |  |  |  |  |  |
|                  | เมื่อทำการบันทึกเกรด แล้ว ต้องกดปุ่มบันทึกเกรดทุกครั้ง                                                                                                    |  |  |  |  |  |  |  |  |  |  |  |
| กะแนน            | เข้าสู่โปรแกรมบันทึกกะแนนและตัดเกรด ( ดูรายละเอียดในส่วนถัดไป )                                                                                                    |  |  |  |  |  |  |  |  |  |  |  |
| สรุปเกรด         | เพื่อแสดงผลการประเมินผลจากการตัดเกรด ช่วงกะแนน แยกตามระดับเกรด                                                                                                    |  |  |  |  |  |  |  |  |  |  |  |
|                  | เป็นต้น                                                                                                    |  |  |  |  |  |  |  |  |  |  |  |

### โปรแกรมตัดเกรดผ่าน WEB Version 2.0

์ โปรแกรมตัดเกรด Version ปัจจุบัน เป็น Version ที่ได้รับการปรับปรุงแก้ไข หลังจาก ได้มีการใช้

้งาน มาประมาณ 1ปี Version ปัจจุบัน ได้มีการปรับปรุงการใช้งานในหัวข้อต่อไปนี้

- การตัดเกรด โดยการรวมนิสิตจากหลายกลุ่มเรียนเข้าด้วยกัน
- การกำหนดแบบการตัดเกรด โดยใช้MEAN-SD •
- การกำหนดสัดสวนกะแนนเก็บ ได้เป็น % จากหน้าจอกำหนดกะแนน •
- สามารถเลือกบันทึกเกรดแบบไม่ผ่านโปรแกรมตัดเกรด ได้โดยตรง
- ปรับพบวนการประมวลผล ให้คล่องตัวยิ่งขึ้น
- ใช้การเปิดตาร ง T ในกรณีที่ตัดเกรดแบบ T-SCORE •
- สามารถตัดตรดในชุดสัญลักษณ์ S/U, A B CD,... หรือ กำหนดองโดยผู้ใช้

### ้โปรแกรมตัดเกรคนี้ ได้ศึกษาจากแนวคิด และวิธีการจาก ผู้ทรงคุณวุฒิหลายๆ ท่านดังต่อไปนี้

รองศาสตราจารย์ ประทีป จันทร์คง รองศาสตราจารย์ ดร. ไทย ทิพย์สุวรรณกุล มหาวิทยาลัยเทคโนโลยีสุรนารี ผู้ช่วยศาสตราจารย์ ทวีชัย สิทธิศร

มหาวิทยาลัยเชียงใหม่ มหาวิทยาลัยมหาสารคาม

ผู้พัฒนาขอกราบขอบพระคุณ มา ณที่นี้ค้วย

# วิธีการตัดเกรดของระบบ

ระบบสามารถทำการตัดกรด ได้ 3 วิธีคือ

- การกำหนด ช่วงกะแนนโดยผู้สอนอง
- การใช้การตัดเกรดโดยใช้ T-SCORE
- การใช้การตัดเกรดโดยใช้ MFAN-SD

# ขั้นตอนการเข้าสู่โปรแกรม

- 1. Login เข้าระบบอาจารย์จะได้ Login และ Password ในการเข้าสู่ระบบจากงานทะเบียน
- 2. ทำการ Login เข้าปกติ โดยระบบจะขึ้นข้อความเพื่อให้รับ Crertificate ให้ Click YES

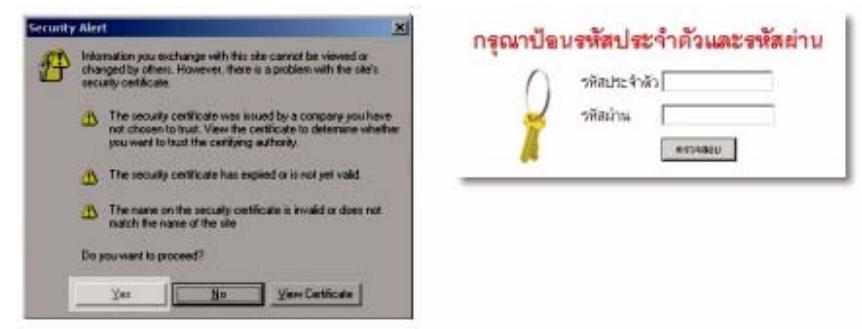

- 3. เลือกMENU ภาระงานจากระบบ
- 4. เลือกMENU บันทึกเกรด
- เลือกรายวิชา กลุ่มเรียนที่ต้องการ โดย Click ที่ ช่อง "คะแนน" ที่ตรงกับกลุ่มเรียนที่ ด้องการ

| บันทึ                               | ่กเกรด                                         |       |             |    |       |      |                    |
|-------------------------------------|------------------------------------------------|-------|-------------|----|-------|------|--------------------|
| ปีการศึกษ<br><sub>กตปุ่ม</sub> ?■เร | n <b>2546</b> 2547 <b>2548</b><br>สีอับษรีการต |       |             |    |       |      |                    |
| รหัสวิชา                            | รายเราสู่ขางทหาสองสะสมรายภาพของนิจท<br>รายวิชา | กลุ่ม | <b>ັ</b> ງນ | ลง | คะแนน | เกรด | ดัดเกรด<br>ร่วมกับ |
| ภาคการศึกข                          | ษาที่ -                                        |       |             |    |       |      |                    |
| บางแสน                              | บัณฑิต ปกดิ                                    |       |             |    |       |      |                    |
| 101546                              | Advanced Community Nursing                     | 1     | 999         | 2  | ?=    | ?■   | ตัดแยก 💌           |
| บางแสน                              | บัณฑิด พิเศษ                                   |       |             |    |       |      |                    |
| 101546                              | Advanced Community Nursing                     | 51    | 999         | 8  | ?≡    | ?■   | ทัศนยก 💌           |

กรณีที่ต้องการตัดเกรคร่วมกับวิชาอื่นๆ สามารถกำหนดได้ที่หน้างอนี้เช่นกัน

| ບັາ               | เทึกค                          | ะแนน                                            |       |        |     |         |                            |               |                 | 73  |
|-------------------|--------------------------------|-------------------------------------------------|-------|--------|-----|---------|----------------------------|---------------|-----------------|-----|
| ริการส์<br>มีคราส | -<br>Imm 2545/1<br>Sim 1302211 | ระดับการศึกษา บริมุญหรั<br>Computer Programming | 2     | aire 2 |     | C+      | , l                        | •             | 8+              | 12  |
| kitu              | รทัสราชวิชา                    | fis(lno)                                        | 22.99 | WE YAS | 778 | T-SCOPE | Cal<br>Cal<br>Or<br>Mercel | <b>Ren</b> ik | Grade<br>Result | 434 |
| 1                 | 4331302005                     | ราวสาวแหล่งรี ไหลาด                             | GD    | shē    |     |         |                            |               | A               |     |
| 2                 | 4431302001                     | หางสาวกรรมิการ์เทพทอง                           | GD    | shē    |     |         | 1                          |               | D+              |     |
| 3                 | 4431302004                     | นายการน์ ที่เวลร์เหริมุภัค                      | GD    | shA    |     |         | 1                          |               | D+              |     |
| 4                 | 4431302005                     | หางสาวารถูกหา ได้สินส่วง                        | GÐ    | shA    |     |         | 1                          |               | D+              |     |
| 5                 | 4431302007                     | สารสารการสุดภาพน์ สามคริ                        | GÐ    | shit   |     |         | 1                          |               | D+              |     |
| 6                 | 4431302009                     | รายศาสารรณ์ วิงศาธรูล                           | GD    | shit   |     |         |                            |               | D+              |     |
| 7                 | 4431302010                     | รามจักรารุษณ์ เล้าประเทศ                        | GD    | shift  |     |         |                            |               | □+              |     |
| в                 | 4431302012                     | นางสาวจังหรัสรี มิเจริญ                         | GD    | Brite  |     |         |                            |               | □+              |     |
| 9                 | 4431302013                     | รางสาวขอาลิย กองชาวิระหรั                       | GD    | shife  |     |         |                            |               | D+              |     |
| 10                | 4431302016                     | นายหาฟิกที่ อรุณแสะสุริย์                       | GD    | shie   |     |         |                            |               | D+              |     |
| 11                | 4431302017                     | หาเสาวก็เข้ารรณ โพทะวิ                          | GD    | shift  |     |         | 1                          |               | D+              |     |

## การกำหนดช่วงคะแนน

ก่อนที่จะเริ่มใช้งานโปรแกรมตัดเกรด ท่านจะต้องกำหนด สูตรในการเก็บคะแนน ก่อน โดยให้เข้าไปที่ MENU บันทึกช่วงคะแนน โดย ท่านถูกกำหนดสิทธิ ให้สามารถใช้หน้าจอดังกล่าวได้ โดยปกติ รายวิชาที่มีการเรียน การสอนโดยอาจารย์มากกว่า1 ท่าน จะสามารถกำหนดสิทธิดังกล่าวได้

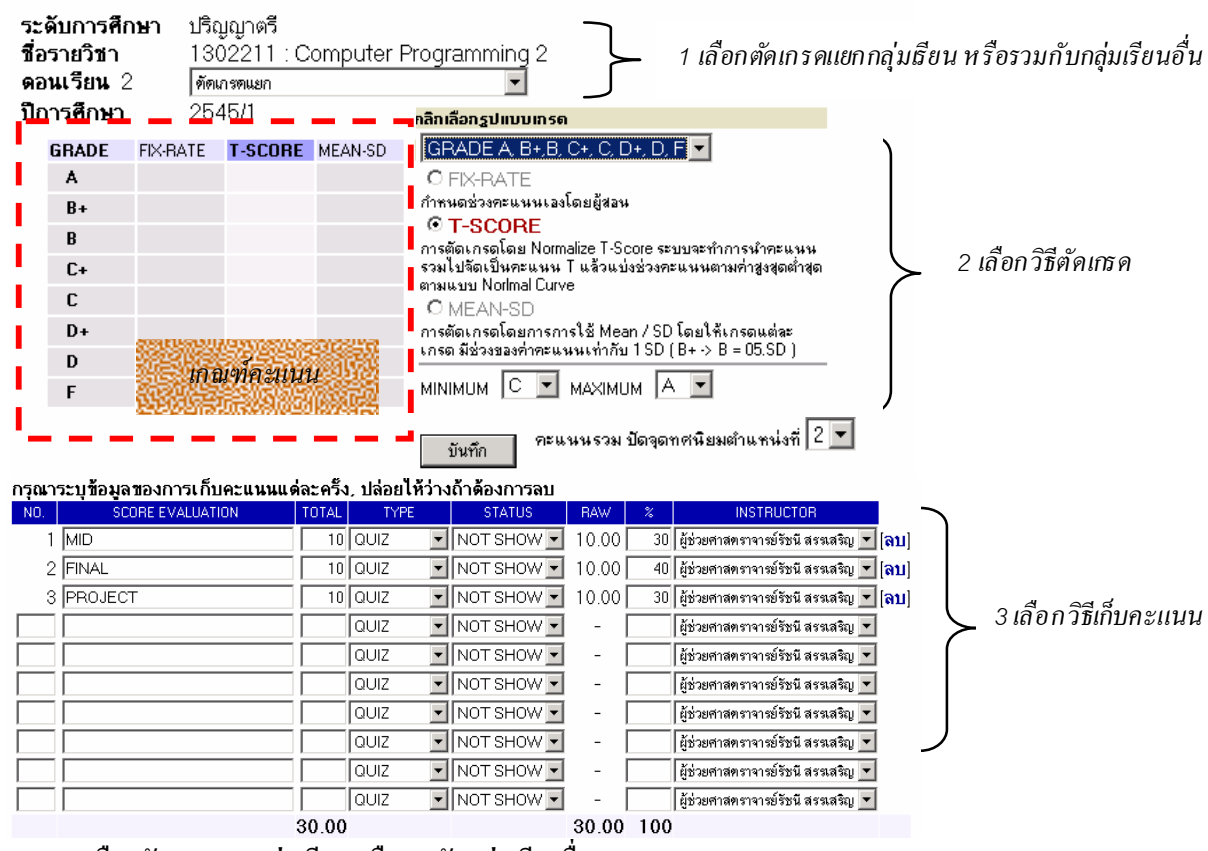

#### <u>่ 1 เลือกตัดเกรดแยกกลุ่มเรียน หรือรวมกับกลุ่มเรียนอื่น</u>

สามารถกำหนด ให้กลุ่มเรียนที่ดำเนินการอยู่ ไปใช้สูตรวิธีการตัดเกรดร่วมกับ กลุ่มเรียนอื่นๆ โดยกลุ่ม ธียนนั้น ต้องเป็นรายวิชาเดียวกัน กลุ่มธียนที่กำลังแสดง

หมายเหตุ หากท่านกำหนดวิธีการเกรด โดยอ้างอิงกับ กลุ่มเรียนอื่นเล้ว ท่านจะไม่สามารถกำหนด เมื่อนไขการเก็บคะแนน ในหน้าจอของตอนเรียนนี้ได้ ท่านจะต้องเข้าสู่หน้าจอของตอนเรียนหลัก จึงจะทำการแก้ไข ได้กลุ่มเรียนที่ถูกระบุให้เป็นกลุ่มหลักในการตัดเกรดแล้ว จะไม่สามารถอ้างอิงในการตัดเกรดไปกับกลุ่มอื่นอีกได้ หากการกำหนดเลขที่การกำหนดคะแนนระหว่างแต่ละกลุ่มเรียนตรงกัน ระบบจะโอนคะแนนให้อัตโนมัติ

### <u>2 เลือกวิชีตัดเกรด</u>

กำหนดวิธีการตัดเกรด โดยท่านจะต้องเลือกกลุ่มสัญลักษณ์กรดประกอบด้วย เช่น A, B, ... หรือ A, B+, C,... หรือ S, U เป็นต้น การตัดเกรดแบ่งได้เป็น 3 ระบบคือ

| วิธีที่ | การตัดเกรด | คำอธิบาย                                                                                                    |
|---------|------------|----------------------------------------------------------------------------------------------------|
| 1       | FIX-RATE   | ตัดเกรด โดยผู้ใช้เป็นผู้กำหนดช่วงกะแนน ที่ต้องการให้ได้<br>เกรดที่กำหนด ก่ากะแนนที่กำหนด จะบรรจุในตรงบริเวณ<br>FIXRATE ก่ากะแนนที่ใส่ เป็นกะแนนเริ่มด้น ตัวอย่างเช่น<br>A 80->>><br>B+ 70-79<br>B 60 – 69<br>จะระบที่ช่องดังนี้ |
|         |            | จ         GRADE         FIX-RATE         T.SCORE         MEAN-SD         Click เลือกฐปแบบเทรด           A         80         GPX-PATE                                                                                           |
| 2       | T-SCORE    | เป็นการตัดเกรค โดยใช้ Normalize T-Scoreระบบจะทำ<br>การนำคะแนนรวมไปจัดเป็นคะแนน T แล้วเเบ่งช่วงคะแนน<br>ตามก่าสูงสุดค่ำสุด ตามแบบ Normal Curve<br>( ต้องระบุเกรด สูงสุดค่ำสุด ที่MINIMUM , MAXIMUM)                              |
| 3       | MEAN-SD    | การตัดเกรค โดยการการใช้ Mean / SD โดยให้เกรดแต่ละ<br>เกรด มีช่วงของก่าคะแนนเท่ากับ 1 SD ( B+ -> B = 05.SD<br>) ( <i>ต้องระบุเกรด สูงสุดต่ำสุด ที่ MINIMUM , MAXIMU</i> M)                                                       |

#### <u>3 เลือกวิชีท์บคะแนน</u>

| กรุณาช | ารุณาระบุข้อมูลของการเก็บคะแนนแด่ละครึ่ง. ปล่อยไห้ว่างถ้าด้องการลบ |       |      |   |            |       |     |                                         |  |  |  |  |  |
|--------|--------------------------------------------------------------------|-------|------|---|------------|-------|-----|-----------------------------------------|--|--|--|--|--|
| NO.    | SCORE EVALUATION                                                   | TOTAL | TYPE |   | STATUS     | RAW   | %   | INSTRUCTOR                              |  |  |  |  |  |
| 1      | MID                                                                | 10    | QUIZ | • | NOT SHOW 💌 | 10.00 | 30  | ผู้ช่วยศาสตราจารย์รัชนี สรรเสริญ 💌 (ลบ) |  |  |  |  |  |
| 2      | FINAL                                                              | 10    | QUIZ | • | NOT SHOW 💌 | 10.00 | 40  | ผู้ช่วยศาสทราจารย์รัชนี สรรเสริญ 💌 [ลบ] |  |  |  |  |  |
| 3      | PROJECT                                                            | 10    | QUIZ | • | NOT SHOW - | 10.00 | 30  | ผู้ช่วยศาสทราจารย์รัชนี สรรเสริญ 💌 [ลบ] |  |  |  |  |  |
|        |                                                                    |       | QUIZ | • | NOT SHOW - | -     |     | ผู้ช่วยศาสทราจารย์รัชนี สรรเสริญ 💌      |  |  |  |  |  |
|        |                                                                    |       | QUIZ | • | NOT SHOW - | -     |     | ผู้ช่วยศาสทราจารย์รัชนี สรรเสริญ 💌      |  |  |  |  |  |
|        |                                                                    |       | QUIZ | • | NOT SHOW - | -     |     | ผู้ช่วยศาสตราจารย์รัชนี สรรเสริญ 💌      |  |  |  |  |  |
|        |                                                                    |       | QUIZ | • | NOT SHOW - | -     |     | ผู้ช่วยศาสทราจารย์รัชนี สรรเสริญ 💌      |  |  |  |  |  |
|        |                                                                    |       | QUIZ | • | NOT SHOW 💌 | -     |     | ผู้ช่วยศาสตราจารย์รัชนี สรรเสริญ 💌      |  |  |  |  |  |
|        |                                                                    |       | QUIZ | • | NOT SHOW - | -     |     | ผู้ช่วยศาสทราจารย์รัชนี สรรเสริญ 💌      |  |  |  |  |  |
|        |                                                                    |       | QUIZ | • | NOT SHOW - | -     |     | ผู้ช่วยศาสทราจารย์รัชนี สรรเสริญ 💌      |  |  |  |  |  |
|        |                                                                    | 30.00 |      |   |            | 30.00 | 100 |                                         |  |  |  |  |  |

ท่านสามารถเลือกจำนวนครั้งในการเก็บคะแนน ได้สูงสุดถึง 100 ครั้ง โดยการระบุการเก็บคะแนนเต่ละ ครั้งจะประกอบด้วยข้อมูลที่ต้องกำหนดคือ

| ที | หัวข้อ            | คำอธิบาย                                                  |
|----|-------------------|-----------------------------------------------------------|
| 1  | SCORE EVALU ATION | กำหนดชื่อของการต์บกะแนนครั้งนั้นๆ                         |
| 2  | TOTAL             | จำนวนคะแนนเกี้บ                                           |
| 3  | ТҮРЕ              | กำหนดการจัดกลุ่มคะแนนย่อย สามารถแบ่งได้เป็น QUIZE         |
|    |                   | MID, FINAL สามารถกำหนดเพิ่มเติม โดยทะเบียน                |
| 3  | STATUS            | สถานการประกาศผลคะแนนให้นิสิตทราบ                          |
| 4  | %                 | สัดส่วนเป็น เปอร์เซ็นต์ ที่จัดเก็บเป็นกะแนนรวม สัดส่วนที่ |
|    |                   | กรอกรวมกัน ไม่จำเป็นต้องครบ 100 ก็ได้                     |
| 5  | INSTRUCTOR        | ชื่อ อาจารย์ผู้สอนที่มีสิทธิ ในการกรอกคะแนน ครั้งนี้      |

หากการกำหนดดงที่การกำหนดกะแนนระหว่างแต่ละกลุ่มเรียนตรงกัน ระบบจะโอน หมายเหตุ คะแนน

ให้อัตโนมัติท่านสามารถลบรายการการเก็บคะแนนใด้โดย Click ลบ รายการคะแนนที่กรอกไว้ จะไม่ สามารถเรียกกลับมาได้

| <b>ม</b> ั    | เทึกค                                | าะแนน                                                                               |       |      |                                 |                                 |                                  |                        |                               | 1<br>/ 9<br>- N    | -SCORE<br>WG=37.2<br>D=10.342<br>(=82 | 104<br>3                               | แสดง         | ค่าสถิติ                                |
|---------------|--------------------------------------|-------------------------------------------------------------------------------------|-------|------|---------------------------------|---------------------------------|----------------------------------|------------------------|-------------------------------|--------------------|---------------------------------------|----------------------------------------|--------------|-----------------------------------------|
| การศึ<br>ชวิช | กษา2545/1<br>1 0201451<br>แสดงข้อมูล | ระดับการศึกษา ปริญญาตรี<br>:Experimental Designs 1<br>เกลุ่ม 1 หรือ ทั้งหมด: (1-1-) | กลุ่ม | 1    |                                 | F<br>6<br>POIN                  | D<br>8<br>17  21.7               | D+<br>22 1<br>27.9  34 | C C+<br>8 9<br>1,11  40,31  4 | B<br>12<br>6.52    | 8+<br>7<br>52.72                      | -                                      |              |                                         |
| ล่ำตับ        | รพัส                                 | <b>1</b> 0                                                                          | 72VV  |      | EDIT<br>Point:1<br>X1:40<br>40% | EDIT<br>Point:2<br>X1:70<br>45% | EDIT<br>Point:3<br>X1:15<br>1596 | <b>7</b> 73            | T-SCORE                       | Cal<br>Or<br>Manua | Result                                | <mark>Adjust</mark><br>Grade<br>Result | เกรต<br>จริง |                                         |
| 1             | 421022061                            | นางสาวกรกนา ช้างอินทร์                                                              | GD    | ปกดิ | 13                              | - 18                            | 9                                | 33.57                  | 46.48                         |                    |                                       | 0+                                     | D+           |                                         |
| 2             | 421022065                            | นางสาวจิราพร ยามโสภา                                                                | GD    | ปกติ | 24.5                            | 10.5                            | 11                               | 42.25                  | 54.87                         | ¥                  | 6+                                    | C+                                     | C+           | 000000000000000000000000000000000000000 |
| 3             | 421022066                            | นางสาวชมพูนุช จันทแก้ว                                                              | GD    | ปกคื | 10                              | 17                              | 8                                | 28.93                  | 41.99                         | ~                  | D+                                    | D+                                     | - D 🖗        | ຄຳາ                                     |
| 4             | 421022068                            | นายชูเกียรที่ ปะเสทะกัง                                                             | GD    | ปกดี | 11                              | 26                              | 10                               | 37.71                  | 50.48                         | ~                  | С                                     | С                                      | Citat        | 14533161                                |
| 5             | 421022069                            | นางสาวณัฐวดี ทับสีรักษ์                                                             | GD    | ปกดิ | 20                              | 26                              | 3                                | 45.71                  | 58.22                         | ~                  | C+                                    | C+                                     | C+           |                                         |
| 6             | 421022070                            | นางสาวคลพรรษ พันธุ์พาณิชย์                                                          | GD    | ปกคื | 20                              | 26                              | 6                                | 42.71                  | 55.32                         | ~                  | C+                                    | C+                                     | C+           |                                         |
| 7             | 421022073                            | นางสาวนัยนา ไพรวิจารย์                                                              | GD    | ปกคื | 15.5                            | 12                              | 12                               | 35.21                  | 48.07                         | ×                  | C                                     | 10,457                                 | C            | ತ                                       |
| 8             | 421022076                            | นางสาวเปญจมาศ ผิวพรรณงาม                                                            | GD    | ปกดิ | 27                              | 25                              | 12                               | 55.07                  | 67.27                         | ~                  | _⊑Co                                  | lumn                                   | ครูแน        | <b>ដា</b> មារា                          |
| 9             | 421022077                            | นางสาวปรียานั้นท์ คำมาตยกุล                                                         | GD    | ปกคื | 16                              | 30                              | 7                                | 42.29                  | 54.91                         | ~                  | C+                                    | C+                                     | C+           | ILANDIPS644                             |
| 10            | 421022079                            | นายพงษ์พิพัฒน์ ศรีสว่าง                                                             | GD    | ปกคื | 11.5                            | 18                              | 10                               | 33.07                  | 46                            | ~                  | D+                                    | D+                                     | D+           |                                         |
| 11            | 421022090                            | นางสาวสมสมร วราพิติษฐ์                                                              | GD    | ปกดี | 19.5                            | 31                              | 10                               | 49.43                  | 61.82                         | ~                  | В                                     | В                                      | в            |                                         |
| 12            | 421022093                            | นางสาวสุพัครา นอใส                                                                  | GD    | ปกติ | 22                              | 28                              | 7                                | 47                     | 59.47                         | ~                  | В                                     | в                                      | в            |                                         |
| 13            | 421022099                            | นางสาวอภิรที เจียรทิริสมบูรณ์                                                       | GD    | ปกคื | 23                              | 30                              | 10                               | 52.29                  | 64.58                         | ~                  | В                                     | В                                      | В            |                                         |
|               | 401000100                            |                                                                                     | OD.   | de t | 115                             | 10                              | 0                                | 20.70                  | 42.70                         |                    | D.                                    | D.                                     | D.           |                                         |

หน้าจอสำหรับบันทึกคะแนน จะเป็นหน้าจอหลักที่ใช้ในการตัดเกรด จะประกอบด้วย2ส่วนหลักๆคือ

- ส่วนสำหรับการกรอกคะแนนดิบ
- ส่วนที่ใช้ในการปรับปรุงกรด ที่ได้จากการคำนวณแล้ว หรือใช้ในการตัดนิสิตบางคน ออกจากกลุ่ม ตัวอย่างในการคำนวณ เด้วทำการกำหนดเกรดเอง

#### การกรอกคะแนนดิบ

จำนวนช่องของกะแนน จะขึ้นอยู่กับจำนวนกรั้งที่ทำการเก็บกะแนนดิบ โดยที่หัว COLUMN จะแสดง เมื่อนไขในการเก็บกะแนนดังนี้

| EDIT /       |     | EDIT            | กคเพื่อทำการกรอกข้อมูลคะแนนคิบ เมื่อกคเด้ว จะทำให้ปุ่ม EDIT<br>กลายเป็น SAVE ท่านจะต้องกค SAVE เมื่อ ได้กรอกคะแนนเสร็จสิ้นแล้ว<br>กรณีที่ขึ้นว่า LOCK แสดงว่าท่านไม่สามารถบันทึกคะแนนนั้นได้ โดย<br>เงื่อนไขนี้จะถูกกำหนดจากหน้าจอช่วงคะแนน | Save<br>Point:1<br>X1:100<br>100%<br>1<br>12 |
|--------------|-----|-----------------|----------------------------------------------------------------------------------------------------|----------------------------------------------|
| X1:40<br>40% | /// | Point 1         | บอกให้ทราบว่าเป็นการเก็บคะแนนครั้งที่<br>• หากนำ Mouse มาวางบน คำว่า Point ระบบจะแสดงชื่อการเก็บคะแนนนั้<br>• หาก Click ที่คำว่า Point ระบบจะทำการเรียงถำดับตามคะแนน                                                                        | น                                            |
|              | \   | X : 100<br>40 % | แสดงการเก็บคะเนน หมาชถึง คะแนนเต็ม 100 และจัดเก็บ 40%                                                                                                    |                                              |

### การตัดโอนเกรด

เมื่อเสร็จสิ้นการบันทึกกะแนนแล้ว จะพบว่าระบบจะทำการกำนวนเกรด On-line Real-time ตลอดเวล โดยจะแสดงไว้ใน Column แล้ว เกรดที่ได้จะแสดงในช่อง **Result** การดอนเกรด ทำได้โดยการกดที่รูป Disk ระบบจะทำการดอนเกรดที่กำนวณได้ ไปสู่ Column **Adjust/GradeResult** หมายเหตุ การ โอนเกรด จะทำเฉพาะนิสิต ที่ถูกกำหนดให้เป็น Cal ที่ Column **Cal or Manual** เท่านั้น

#### การกำหนดเกรดเอง

ส่วนนี้ จะ ใช้ในการปรับเกรดที่ได้จาการคำนวณ หรือดึงนิสิตที่มีคะแนนเก็บสูง หรือ ต่ำผิดปกติออกจาก กลุ่มตัวอย่าง การดำเนินการดังกล่าว ทำได้โดยการกดเลือก ให้ Calor Manua I

| <b>"</b> " | หัวข้อ                      | คำอธิบาย                                                                                                    |
|------------|-----------------------------|----------------------------------------------------------------------------------------------------|
| 1          | EDIT<br>Cal<br>Or<br>Manual | Cal or Manual<br>ใช้ในการกำหนดให้นิสิตแต่ละคนถูกตัดเกรดผ่านระบบ หรือ<br>ด้องการกำหนดเกรดเอง เมื่อกดปุ่มแล้ว ด้องทำการ <b>SAVE</b> โดยให้<br>Click ที่ Check Box                         |
| 2          | Result                      | Result<br>ช่องแสดงผลการคำนวนเกรคที่ได้ กรณีที่เกรคในนิสิตนั้นถูก<br>กำหนดเป็น Manual จาก Column แรก จะไม่แสดงเกรดนั้นบน<br>ช่อง โดยท่านสามารถกำหนดเกรดได้โดยกดปุ่ม <b>Adjust</b> ในช่อง |

Save

Grade

В+ В

C+

С

Г

Manual Manual Manual

D+

D+

D+

Manual D+

Manual

| ท | หัวข้อ                    | คำอธิบาย                                                                                                    |
|---|---------------------------|----------------------------------------------------------------------------------------------------|
|   |                           | Adjust<br>การกำหนดให้นิสิตไม่ถูกคำนวณเกรด จะทำให้ค่า N หรือกลุ่ม<br>ประชากรที่ใช้ ในการคำนวณทางสถิติถูกปรับลดไปด้วย                             |
| 3 | Adjust<br>Grade<br>Result | Adjust<br>ใช้สำหรับ กำหนดเกรดที่ต้องการการ ให้กดปุ่ม Adjust ท่านจะ<br>สามารถปรับเกรดใด้ ในรายการนิสิตที่ ถูกกำหนดเกรดให้เป็น<br>Manual เท่านั้น |

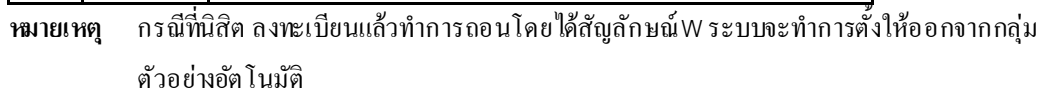

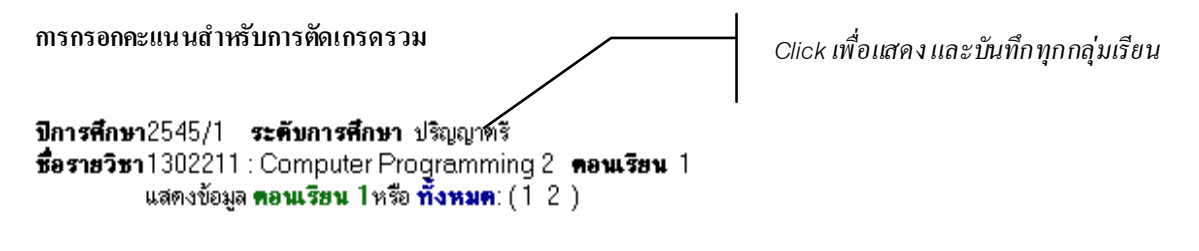

ท่านสามารถเลือกบันทึกคะแนนทีละกลุ่มเรียน หรือทุกกลุ่มเรียนพร้อมกันได้ โดยClick ที่ คำว่าทั้งหมด หากโดยมีเงื่อนไขคือ

- การบันทึกคะแนนทุกกลุ่มเรียนพร้อมกัน ต้องทำที่กลุ่มเรียนหลักที่ถูกอ้างอิงเท่านั้น
- กรณีที่อยู่ในกลุ่มเรียนย่อย ท่านสามารถ Click เพื่อแสดงคะแนนได้ เท่านั้น

### การพิมพ์ใบแจ้งผลการศึกษา

ี่ท่านสามารถพิมพ์ใบแจ้งผลการศึกษา ผ่านจากโปรแกรมได้โดยตรง โดยขณะพิมพ์ ระบบจะเลือกการพิมพ์ ได้ 2 MODE โดยขึ้นอยู่ กับสถานะการแสดงผลงองรายการผู้เรียน ในขณะ นั้น

| แบบการพิมพ์             | ความหมาย                                                    |
|-------------------------|-------------------------------------------------------------|
| การพิมพ์แบบ แยก Section | ท่านจะต้องอยู่ Mode การแสดงผลแบบ แยก Section ก่อน จึงจะ     |
|                         | สามารถ ได้ โดยการ Click เลือก Section ที่กำหนด              |
| การพิมพ์แบบรวม Section  | การพิมพ์แบบรวม Section ให้ท่าน Click เลือก "ทั้งหมด" เหมือน |
|                         | ขณะทำการกรอกเกรดแบบรวม Section ก่อนสั่งพิมพ์                |
| การพิมพ์ใบแจกแจงคะแนน   | แสดงการแจกแจงคะแนนตามแบบการฝนด้วยดินสอ                      |

# ภาระอาจารย์ที่ปรึกษา

ระบบบริการการศึกษา เอื้อประโยชน์ให้อาจารย์ที่ปรึกษา สามารถเรียกข้อมูลนิสิตในที่ปรึกษา ได้โดย สามารถ Login เข้าหน้าจอบริการข้อมูลของนิสิตเหมือนกับที่นิสิตทำการ Login ด้วยตัวเอง โดยที่ อาจารย์ที่ปรึกษา ไม่จำเป็นต้องทราบ PASSWORD ของนิสิต โดย CLICKMENU อ. ที่ปรึกษา

- ตรวจสอบรายการลงทะเบียน
- ผลการเรียน
- ตรวจสอบจบ
- ข้อมูลประวัติ
- สามารถควบคุมการลงทะเบียน ของ นิสิตได้

### รายชื่อนิสิตที่ให้คำปรึกษา

นิสิดปกดิ ปีการศึกษาที่เข้า

สถานการณ์เข้าระบบ 👔 = อบูญาตให้นิสิตเข้าใช้งานระบบได้ตามปกติ ¥ = Lock / ไม่อนุญาตให้นิสิตเข้าใช้งานระบบได้ ∀ = Lock / ไม่สามารถลงทะเบียนได้

Click 🗐 เพื่อส่งข้อความถึงนิสิท Printable format click here ลำดับ รหัสประจำตัว หน่วย(ลง) หน่วย(ผ่าน) คะแนน ระดับ สถานภาพ Photo 1 🎲 🗐 38313144 นางสาว กรรณิกา พรมสวย 150 147 2.02 ตรีทวิปกติ 10 Hidden 147 147 2.76 ตรีทวิปกติ 10 150 150 3.34 ตรีทวิปกติ 10 2 🎲 🗐 38313169 นางสาว กอบกล มหิวรรณ Hidden Hidden 3 🎲 🖹 38313201 นางสาว จรรยา เกศเกษมกูล 150 150 3.34 ตรีทวิปกติ 10 จาตุรงค์ แสงอรุณ 147 147 2.76 ตรีทวิปกติ 10 Hidden 4 🎲 🗐 38313219 นาย 5 🎲 🗐 38313243 นางสาว ชยวี ลีละพงศ์ประสุด Hidden 147 147 2.6 ตรีทวิปกติ 10 Hidden 6 🎲 🗐 38313268 นางสาว ดวงใจ ไม้แดง 147 147 2.2 ตรีทวิปกติ 10 Hidden 7 🎲 🗐 38313276 นางสาว ณัฐชา ฮนพานิช 150 150 2.23 ตรีทวิปกติ 10 Hidden 8 🎲 🖹 38313300 นางสาว นพรัดน์ กลิ่นกรด 150 147 2.15 ดรีทวิปกติ 10

#### การแสดงข้อมูลประวัตินิสิต

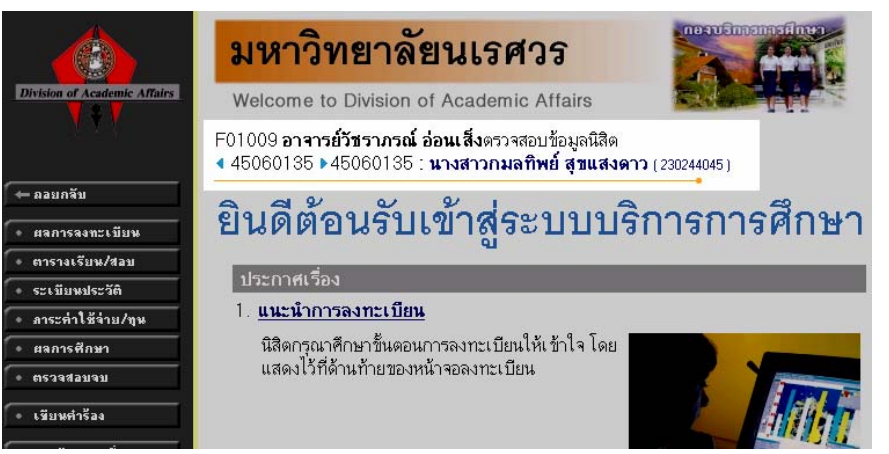

เมื่อทำการ CLICK ที่รหัสประจำตัว ระบบจะนำท่านเข้าสู่หน้าจอ ประวัติ ของนิสิต จะปรากฏ ข้อความ ข้างบนว่า ต**รวจสอบข้อมูลนิสิต** สามารถ เลื่อน รหัส โดยการ CLICK ที่ เครื่องหมาย 3 เหลี่ยม ◀ 45060135 ► เพื่อย้ายไปยัง รหัสนิสิต คนต่อไป

#### การควบคุมการลงทะเบียนของนิสิต

ให้ทำการ CLICKที่สัญลักษณ์กุญแจ ที่หน้า รหัสนิสิต เพื่อ ปรับเปลี่ยนสิทธิในการเข้าใช้ระบบของนิสิต ในที่ปรึกษา โดยแบ่งได้ 3 ระดับขั้นคือ

| สัญลักษณ์ | ความหมาย                                                                                                    |
|-----------|----------------------------------------------------------------------------------------------------|
| <b>**</b> | ให้เข้าใช้ระบบได้ตามปกติ                                                                                                    |
| ×         | ไม่ให้เข้าใช้ระบบ เมื่อนิสิต LOGIN จะปรากฎข้อความ ตามภาพ                                                                               |
|           | คำเตือน                                                                                                    |
|           | <b>ระบบไม่อนุญาดให้ท่านใช้งานในส่วนที่ร้องขอ อาจมีสาเหดุจาก</b><br>คุณถูกยกเลิกสิทธิ์ในการใช้ระบบ<br>กรุณาดิดต่ออาจารย์ที่ปรึกษาของคุณ |
| ×         | ให้เข้าใช้ระบบได้ แต่ไม่ให้ลงทะเบียนเรียน ขณะลงทะเบียนระบบ<br>จะไม่ให้ยืนยันผลรายการลงทะเบียนด้วยนิสิตเอง                              |

### ออกจากระบบ

เมื่อเสร็จสิ้นการ ใช้งานระบบบริการการศึกษาแล้วอาจารย์ควรคลิกที่ปุ่ม "ออกจากระบบ" เพื่อ ป้องกันมิให้ผู้อื่นเข้ามาใช้งานระบบแทนตัวอาจารย์เอง

## อ้างอิง

| Т  | AREA   | Т  | AREA    | Т  | AREA    | т  | AREA    | Т  | AREA    |
|----|--------|----|---------|----|---------|----|---------|----|---------|
| 10 | 0.0032 | 21 | 0.1900  | 41 | 184100  | 61 | 864300  | 81 | 99.9030 |
| 11 | 0.0064 | 22 | 0.2600  | 42 | 21.1900 | 62 | 884900  | 82 | 99.9310 |
| 12 | 0.0070 | 23 | 0.3500  | 43 | 24.2000 | 63 | 90.3200 | 83 | 99.9520 |
| 13 | 0.0110 | 24 | 0.4700  | 44 | 27.4300 | 64 | 91.9200 | 84 | 99.9660 |
| 14 | 0.0160 | 25 | 0.6200  | 45 | 30.8500 | 65 | 93.3200 | 85 | 99.9770 |
| 15 | 0.0230 | 26 | 0.8200  | 46 | 344600  | 66 | 94.5200 | 86 | 99.9840 |
| 16 | 0.0340 | 27 | 1.0700  | 47 | 382100  | 67 | 95.5400 | 87 | 99.9890 |
| 17 | 0.0480 | 28 | 1.3900  | 48 | 42.0700 | 68 | 964100  | 88 | 99.9928 |
| 18 | 0.0690 | 29 | 1.7900  | 49 | 46.0200 | 69 | 97.1300 | 89 | 99.9952 |
| 19 | 0.1000 | 30 | 2.2800  | 50 | 50.0000 | 70 | 97.7200 | 90 | 99.9968 |
| 20 | 0.1300 | 31 | 2.8700  | 51 | 53.9800 | 71 | 982100  |    |         |
|    |        | 32 | 3.5900  | 52 | 57.9300 | 72 | 98.6100 |    |         |
|    |        | 33 | 4.4600  | 53 | 61.7900 | 73 | 989300  |    |         |
|    |        | 34 | 5.4800  | 54 | 65.5400 | 74 | 99.1800 |    |         |
|    |        | 35 | 6.6800  | 55 | 69.1500 | 75 | 99.3800 |    |         |
|    |        | 36 | 8.0800  | 56 | 72.5700 | 76 | 99.5300 |    |         |
|    |        | 37 | 9.6800  | 57 | 75.8000 | 77 | 99.6500 |    |         |
|    |        | 38 | 11.5100 | 58 | 788100  | 78 | 99.7400 |    |         |
|    |        | 39 | 13.5700 | 59 | 81.5900 | 79 | 99.8100 |    |         |
|    |        | 40 | 15.8700 | 60 | 84.1300 | 80 | 99.8650 |    |         |

### ตารางอ้างอิง T ที่ใช้อ้างอิงในระบบ

#### วิธีการคำนวณ

| หัวข้อ               | วิธีการคำนวณ                                           |
|----------------------|--------------------------------------------------------|
| สูตรการคำนวณละเณนรวม | (กะแนนดิบ * สัคส่วน PERŒNT ) กะแนนรวม                  |
|                      | คะแนนที่ได้ จะถูกปัดทศนิยม ให้เหลือ 2 ตำแหน่งก่อน      |
|                      | นำมาคำนวณการตัดเกรคในวิธีต่างๆ                         |
| SD                   | $\sqrt{\frac{n\sum x^2 - \left(\sum x\right)^2}{n^2}}$ |
|                      | สูตรในระบบ :                                           |
|                      | SQRT((VXX/VN) – POWER(VAVG,2)))                        |
| T-SCORE              | 1. หา Percentile จากสูตร                               |
|                      | 100 X (PX-0.5* CF)                                     |
|                      | VN                                                     |
|                      | PX = จำนวนคนที่ได้คะแนนน้อยกว่า หรือเท่ากับคะแนน       |
|                      | กะแนนที่กำหนดไว้                                       |
|                      | CF = ความถี่ของคะแนนนั้น                               |
|                      | 2. ค่าที่ได้เป็น Percentile นำไปเปิดตาราง เพื่อหาค่า   |
|                      | กะแนน T                                                |

## <u>ขั้นตอนการบันทึกแก้ไขเกรด I/P</u>

### LOGIN & PASSWORD :

เข้าสู่เว็บไซต์ ระบบทะเบียนออนไลน์ <u>http://www.reg.nu.ac.th</u>

LOGIN และ PASSWORD ที่ทางกองบริการการศึกษาแจกให้กับอาจารย์ผู้สอนทุกท่าน เป็น ข้อมูลที่เป็น ความลับ ขอให้ท่านรักษา LOGIN และ PASSWORD ของท่านอย่างปลอดภัย *และควร* ทำการเปลี่ยน PASSWORD ทันที หลังจากท่านได้ LOGIN เข้าระบบแล้วในครั้งแรก

### <u>บันทึกแก้ไขเกรด I หรือ P</u>

1. เลือกเมนู ภาระการสอน และเลือกเข้าสู่เมนู บันทึกเกรด

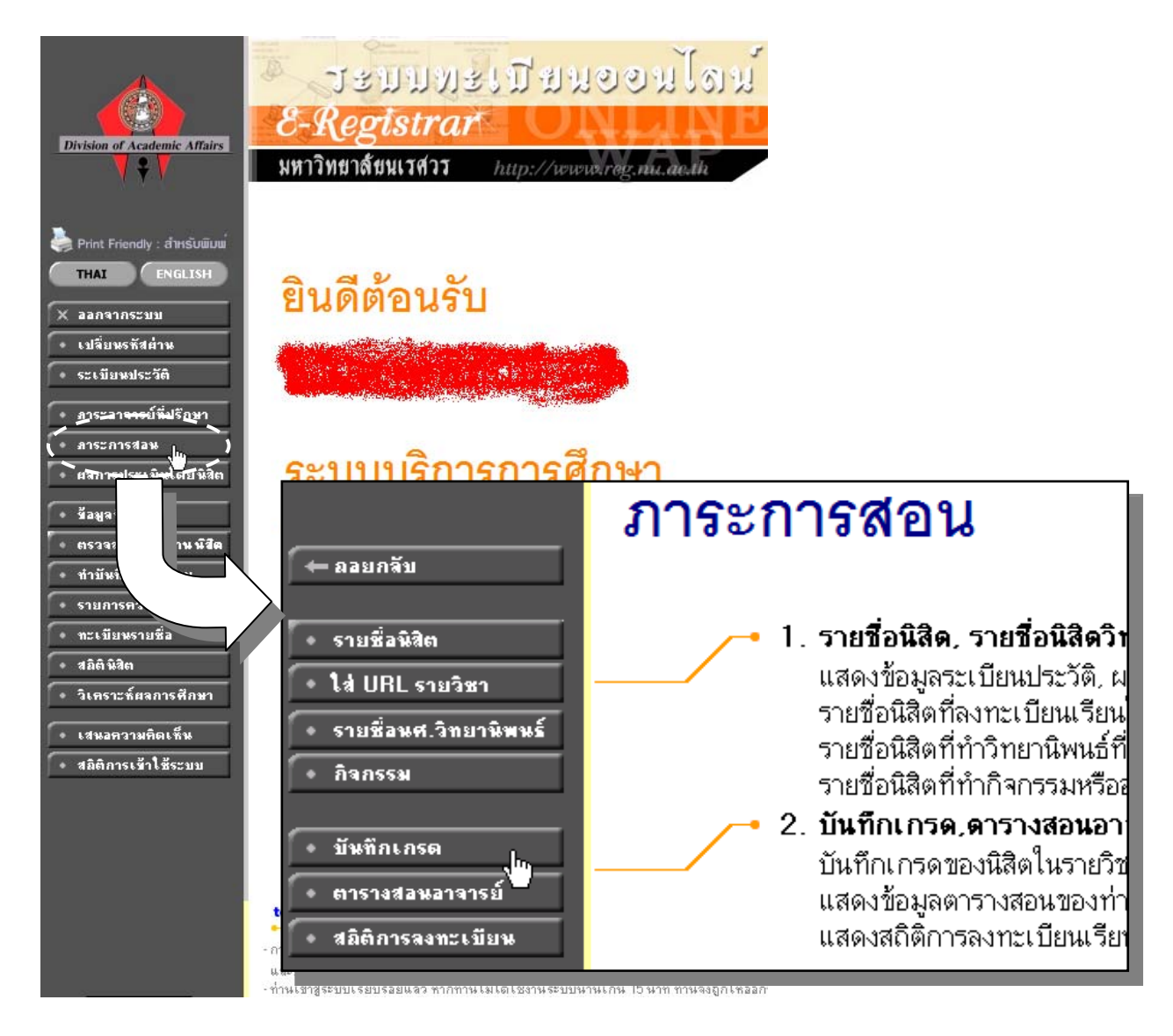

2. ระบุปีการศึกษาที่ต้องการบันทึกแก้ไขเกรด และ เลือกเครื่องหมาย 👔

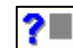

ในช่อง I/P ในรายวิชาที่ต้องการ

# บันทึกเกรด

#### ปีการศึกษา 2552 2553 2554

กดปุ่ม ? 💻 เพื่อบันทึกเกรด ึกดที่ รหัสวิชา เพื่อเข้าดเกรตเฉลี่ยสะสมรายภาคของนิสิต \*กลุ่มทัดเกรตร่วมกับ : section(LevelID)

| รหัสวิชา         | รายวิชา                             | กลุ่ม | ້ຈັບ | ลง | คะแนน | เกรด | I/P | ดัดเกรด<br>ร่วมกับ |
|------------------|-------------------------------------|-------|------|----|-------|------|-----|--------------------|
| ภาคการศึก        | ษาที่ 2                             |       |      |    |       |      |     |                    |
| พิษณุโลก         | ปริญญาตรี แบบ 2 ภาคการศึกษา (ปกติ)  |       |      |    |       |      |     |                    |
| 232202           | Arts and Music for Communication    | 1     | 35   | 26 | ?∎    | ?=   |     | ตัดแยก             |
| พิษณุโลก         | ปริญญาตรี แบบ 3 ภาคการศึกษา (พิเศษ) |       |      |    |       |      |     |                    |
| 232202           | Arts and Music for Communication    | 1     | 61   | 49 | ?■    | ?=   | ?   | ตัดแยก             |
| ภาคการศึกษาที่ 1 |                                     |       |      |    |       |      | 4D  |                    |
| พิษณุโลก         | ปริญญาตรี แบบ 2 ภาคการศึกษา (ปกติ)  |       |      |    |       |      |     |                    |
| 232202           | Arts and Music for Communication    | 1     | 67   | 57 | ?■    | ?=   |     |                    |

3. บันทึกไขเกรดตามรายชื่อนิสิตที่ต้องการแก้ไขเกรด I/P เมื่อทำการบันทึกแก้ไขเกรด

เรียบร้อยแล้วให้กดปุ่มบันทึกเกรดด้านล่าง

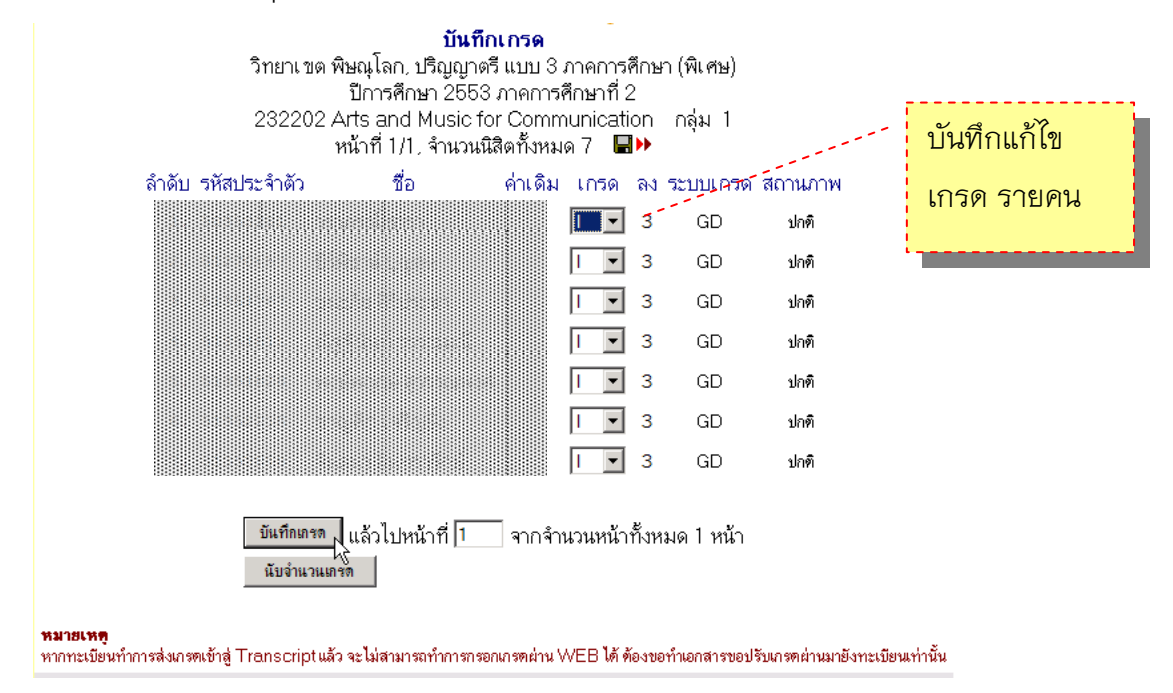

 สั่งพิมพ์ ใบแก้ไขเกรด I/P จากเมนู "พิมพ์.ใบแก้ไขเกรด I/P" ในเมนูด้านซ้ายมือ <u>ตัวอย่าง ใบส่งแก้ไขเกรด (NU33)</u>

| and the second |                 | มหาวิทยาลัยนเร                         | 1935                    |                         |                   | ใบส่งแก้ไ | ีขระดับค<br>, | ะแนนตัวา<br>วิทยา<br>กาดการดีก | อักบร()<br>เซต พิษ<br>าษาที่ 2 | ↓U33)<br>ณุโดก<br>⊭2553 |
|----------------|-----------------|----------------------------------------|-------------------------|-------------------------|-------------------|-----------|---------------|--------------------------------|--------------------------------|-------------------------|
| 520<br>511     | ดับการ<br>ยวิชา | ดึกษา ปริญญาตรีแบบ<br>232202 : Arts an | 3 ภาคการ<br>d Music for | ศึกษา (พิเศ<br>Communic | ษ) คณะวิ<br>ation | ทยาการจัด | າກາรແລະຈ      | งารสนเทศ                       | ศาสตร์                         | r<br>I                  |
| ผู้ส           | อน              | อาจารย์ภากร สีจิ                       | ร์ที่พา, นาย            | พงษ์พิทักษ์             | สุดำ              |           |               |                                | ก                              | ลุ่มที่ 1               |
|                | ñ4              | รทัสประจำกับ 🔤                         |                         |                         | QUI3              | MIDTER    | FIRE          | 528                            | 3050<br>634                    | 19156                   |
|                |                 |                                        |                         |                         | -                 | -         | -             | -                              | 1                              | A                       |
| H              |                 |                                        |                         | —                       |                   |           |               |                                |                                | в                       |
|                |                 |                                        |                         | —                       |                   |           |               |                                | ·<br>                          |                         |
| H              |                 |                                        |                         | —                       |                   |           |               |                                | -                              | B+                      |
| H              |                 |                                        |                         | —                       |                   |           |               |                                |                                | C+                      |
|                |                 |                                        |                         | —                       |                   |           |               |                                |                                | F                       |
| 0000           |                 | ช่วงเกรด T-SCORE                       | รวม                     | <b>%</b> 6              |                   | _         | _             | _                              | '                              | <u> </u>                |
| La<br>La       | กรด             | 47                                     |                         |                         |                   |           |               |                                |                                |                         |
| A              |                 | 90->>                                  | 0                       | 0.00                    |                   |           |               |                                |                                |                         |
|                |                 | 00.0-92.99                             | 0                       | 0.00                    |                   |           |               |                                |                                |                         |
| В              |                 | 06-00.49                               | 0                       | 0.00                    |                   |           |               |                                |                                |                         |
| C+             | -               | 82.5-85.99                             | 0                       | 0.00                    |                   |           |               |                                |                                |                         |
|                |                 | <<-82.49                               | U                       | 0.00                    |                   |           |               |                                |                                |                         |
| D+             | -               | <<->>>                                 | 0                       | 0.00                    |                   |           |               |                                |                                |                         |
|                |                 | <<->>                                  | 0                       | 0.00                    |                   |           |               |                                |                                |                         |
| F              |                 | <<->>                                  | 6                       | 100.00                  | J                 |           |               |                                |                                |                         |
|                |                 |                                        |                         |                         |                   |           |               |                                |                                |                         |
|                |                 | =<br>ลาจารย์ประจำวิทา<br>ภัสูติร       |                         | สาขาวิชาณิล.ศูษ         | <br>ມີຈິທອນກິສາງ  |           |               | ครมมดี<br>ทิมท์เมื่อ           |                                |                         |

<u>หมายเหตุ</u>

- การดำเนินการแก้ไขเกรด ห้ามแก้ไขเกรดจากไฟล์เอกสาร (NU33) ให้ทำการแก้ไข จากระบบเท่านั้น และทำการพิมพ์เอกสาร ใบส่งแก้ไขเกรดครั้งสุดท้ายเสมอ และ นำส่งกองบริการการศึกษา
- การบันทึกแก้ไขเกรด I/P เป็นการบันทึกแก้ไขเกรดตัวอักษร (A,B+,B ..S,U) ตาม ระบบเกรดเท่านั้น ไม่สามารถบันทึกคะแนน และให้ระบบทำการคำนวณในระบบ ได้